# ФЕДЕРАЛЬНОЕ ГОСУДАРСТВЕННОЕ БЮДЖЕТНОЕ ОБРАЗОВАТЕЛЬНОЕ УЧРЕЖДЕНИЕ ВЫСШЕГО ОБРАЗОВАНИЯ "САХАЛИНСКИЙ ГОСУДАРСТВЕННЫЙ УНИВЕРСИТЕТ" (ФГБОУ ВО "САХГУ")

## БАЗОВАЯ ИНСТРУКЦИЯ ПО РАБОТЕ в системе 1С: Университет ПРОФ

- Расчет показателей деятельности вуза для принятия решений в рамках "новых систем оплаты труда" и управления вектором развития университета (показатели физического лица, подразделения и вуза)
- Расчет рейтинга сотрудников на основании данных об их деятельности
- Закрепление результатов деятельности за физическими лицами, проектами и структурными подразделениями учреждения
- Подготовка, учет и хранение информации о заявках и конкурсной документации на НИОКР
- Планирование этапов выполнения НИОКР и действий исполнителей
- Учет целевых показателей по проекту и отдельным этапам
- Контроль выполнения проекта, анализ процесса выполнения и запаздываний
- Контроль эффективности выполнения этапов НИОКР, деятельности подразделений и исполнителей
- Учет и хранение информации о различных типах результатов (публикации, монографии, участие в конференциях, патенты, свидетельства и пр.), в том числе создание новых типов объектов для описания результатов деятельности
- Учет полнотекстовых материалов, связанных с результатами деятельности (документы, изображения, шаблоны и пр.)
- Учет специализированных справочников (ГРНТИ, критические технологии, отрасли наук, приоритетные направления)
- Подготовка регистрационных документов для предоставления в ЦИТиС и ФИПС
- Учет типовых форм договоров по НИОКР и формирование произвольных типов договоров
- Учет приходно-расходных операций по договорам
- Формирование сметы проекта
- Подготовка отчетов о научно-исследовательской деятельности

Южно-Сахалинск, 2024 г.

# Оглавление

| Подсистема научной деятельности                                       | 4    |
|-----------------------------------------------------------------------|------|
| Справочник «Виды научных исследований»                                | 4    |
| Справочник «Виды отчетности»                                          | 5    |
| Справочник «Ресурсы»                                                  | 5    |
| Справочник «Статьи затрат»                                            | 6    |
| Справочник «Типы планов»                                              | 6    |
| Справочник «Отрасли наук»                                             | 7    |
| Справочник «ГРНТИ»                                                    | 8    |
| Справочник «Классификатор видов экономической деятельности»           | 9    |
| Справочник «Классификатор ОКВЭД 2»                                    | 9    |
| Справочник «Виды работ»                                               | 10   |
| Справочник «Критические технологии»                                   | 10   |
| Справочник «Приоритетные направления»                                 | 11   |
| Справочник «Основания проведения НИОКР»                               | 11   |
| Справочник «Виды программ»                                            | . 12 |
| Справочник «Социально-экономические цели»                             | 12   |
| Справочник «Виды продукции, товаров, услуг»                           | 13   |
| Справочник «Объекты» (раздел Публикации)                              | 13   |
| Учет полнотекстовых материалов, связанных с результатами деятельности |      |
| (документы, изображения, шаблоны и пр.)                               | 14   |
| Учет типовых форм договоров по НИОКР и формирование произвольных      |      |
| типов договоров                                                       | 14   |
| Документ «План»                                                       | 15   |
| Печатная форма «Смета»                                                | 15   |
| Документ «Заказ»                                                      | . 16 |
| Документ «НИОКТР»                                                     | . 19 |
| Документ «Регистрация результатов по этапу»                           | 19   |
| Отчет по научной деятельности «Форма 2-наука»                         | 20   |
| Подсистема расчета рейтинга                                           | 22   |
| Справочник «Рейтинги»                                                 | 22   |
| Справочник «Расчеты»                                                  | 22   |
| Документ «Формулы расчетов»                                           | . 23 |
| Документ «Расчет рейтинга»                                            | 24   |
| Подсистема регистрации результатов интеллектуальной деятельности      | 25   |
| Справочник «Виды информационных технологий»                           | 25   |
| Справочник «Источники финансирования»                                 | 26   |
| Справочник «Формы результата деятельности»                            | 26   |
| Справочник «Основания возникновения прав»                             | 27   |

| Документ «Информационная технология»     | 27 |
|------------------------------------------|----|
| Документ «Регистрация НИОКР»             | 28 |
| Документ «Регистрация ИТ в ЦИТиС»        |    |
| Документ «Регистрация ИТ в ФИПС»         | 29 |
| Документ «Сопроводительное письмо ЦИТиС» |    |
| Документ «Сопроводительное письмо ФИПС»  | 31 |
| Документ «Предоставление отчетности»     | 31 |

#### Подсистема научной деятельности

Учет научной деятельности вуза в 1С: Университет ПРОФ производится в подсистеме "**НИОКР**":

| 1 (КОПИЯ) 1С:Университет ПРОФ, реда                                                                                                    | кция 2.2 (1С:Предприятие)                                                                                                    |                                                         |                                                                                            | Q зачет                                                                                                    |               | × 🗘 🕚 🏠 Специя  | лист1 [Софус] 🌐 🔤 🔿 |
|----------------------------------------------------------------------------------------------------|----------------------------------------------------------------------------------------------------|---------------------------------------------------------|--------------------------------------------------------------------------------------------|----------------------------------------------------------------------------------------------------|---------------|-----------------|---------------------|
| <ul> <li>нение<br/>ческим составом</li> <li>Аспирантура</li> </ul>                                                                                                    | Диссертационные советы                                                                                                    | 🝌 ниокр                                                 | Рейтинги                                                                                   | Студпрофком                                                                                                  | Воинский учет | Финансы         | Администрирование   |
| Основания проведения НИОКР<br>Социально-экономические цели<br>Состояния заявок<br>Тивы договоров НИОКР<br>Файлы<br>Планы НИОКР<br>Регистрация результатов по этапу<br>Все планы<br>Портфолию обучающихся<br>Портфолию осотрудиков<br>Учебно методические комплексы<br>Виды научных исследований<br>Виды отчетности<br>Единицы измерения<br>Ресурсы<br>Статьм затрат<br>Типы планов<br>Классификатор оКВЭД2<br>Локальный классификатор секторов деятель | Настройка объе<br>Объекты<br>Комментарии к<br>Свойства объе<br>Типь объекто<br>Характеристик<br>Категории дел<br>Кортежи типов<br>Типы планов п | ектов<br>ктов<br>и объектов<br>тельности<br>с умолчанию | Результаты ди<br>Сервис<br>Дополнительн<br>Перенос резул<br>Показатели из<br>Публикации из | зятельности (количественный<br>ые обработки<br>ие плана<br>пьтатов портфолио<br>elibrary.ru<br>e elibrary.ru | 1)            | Ποικεκ (Ctrt+F) | x & x               |
| 8000002619 Восстановл<br>восстановл<br>восстановл                                                                                                    | ение Проект приказа 27                                                                                                    | 7.08.2024 8:25:12                                       |                                                                                            |                                                                                                    |               | riony in        |                     |
| 000002009 BOCCTAHOBA                                                                                                    | ение приказ 05                                                                                                    | 0.00.2024 9:39:32                                       |                                                                                            |                                                                                                    |               |                 |                     |
| DOCCTAHOBI                                                                                                    | троект приказа 12                                                                                                    | 2.03.2024 0.32.10                                       |                                                                                            |                                                                                                    |               |                 |                     |

Подсистема состоит из множества справочников (которые хранят информацию) и документов (которые создаются в т.ч. на основе данных, которые хранятся в справочниках). Документы в программе выделены жирным шрифтом, справочники указаны без выделения:

| 1 (КОПИЯ) 1С:Университет ПРС                                   | Ф, редакция 2.2 | (1С:Предприятие)                                 |                                                         |               |                                                  |                                    | Q зачет          |    |               | × Ţ | 🕚 🕁 Cnei       | џиалист1 [Соф | yc] 🐺 _   | o ×      |
|----------------------------------------------------------------|-----------------|--------------------------------------------------|---------------------------------------------------------|---------------|--------------------------------------------------|------------------------------------|------------------|----|---------------|-----|----------------|---------------|-----------|----------|
| <ul> <li>нение<br/>ческим составом</li> <li>Аспиран</li> </ul> | тура 🗾          | Диссертационные<br>советы                        | 🝌 ниокр                                                 | ١             | Рейтинги                                         | 28                                 | Студпрофком      | Ŵ  | Воинский учет |     | Финансы        | 6             | Администр | ирование |
|                                                                |                 |                                                  |                                                         |               |                                                  |                                    |                  |    |               |     | Тоиск (Ctrl+F) |               | ×         | 校<br>X   |
| Результаты деятельности<br>ID РИНЦ по ППС                      |                 | Регистрация РИ<br>Регистрация Н<br>Регистрация И | Д<br>ИОКР<br>ТвФИПС                                     | Οτי<br>)<br>( | четы<br>Отчеты по НИС<br>Дополнительні           | )КР<br>ые отчеты                   |                  |    |               |     |                |               |           |          |
| Договоры<br>Заказ                                              |                 | Регистрация И<br>Предоставлени<br>Информацион    | Т в ЦИТИС<br>ие отчетности<br>ная технология            | ſ             | Взаиморасчеть<br>Предстоящие і<br>Анализ показаї | ы по догово<br>платежи по<br>телей | рам<br>договорам |    |               |     |                |               |           |          |
| Заявка на НИР<br>НИОКТР                                        |                 | Сопроводител<br>Сопроводител                     | ьное письмо ФИПС<br>ьное письмо ЦИТиС                   | : 1<br>: 1    | График этапов<br>Истекающие с                    | роки работь                        | a                |    |               |     |                |               |           |          |
| Оплата по договорам НИОКР<br>Договоры НИОКР<br>Отрасли наук    |                 | Виды работ<br>Источники фина                     | ансирования                                             | <br>(         | Календарный г<br>Отчет о научно<br>о             | тлан<br>ж деятельн                 | ости             |    |               |     |                |               |           |          |
| Приоритетные направления<br>Критические технологии             |                 | Основания возн<br>Формы результ<br>Вилы информа  | икновения прав<br>ата деятельности<br>монных технологий | (             | Смета затрат<br>Список исполн<br>Форма 2-наука   | ителей                             |                  |    |               |     |                |               |           |          |
| Виды программ<br>Виды продукции товаров услуг                  |                 | ГРНТИ                                            |                                                         | ſ             | Годовой отчет<br>Результаты де                   | ятельности                         |                  |    |               |     |                |               |           |          |
| Основания проведения НИОКР<br>Социально-экономические цели     |                 | Настройка объе<br>Объекты                        | ктов                                                    | F             | Результаты де                                    | ятельности                         | (количественны   | й) |               |     |                |               |           |          |
| состояния заявок<br>Типы договоров НИОКР<br>Файлы              |                 | Комментарии к<br>Свойства объен                  | объектам<br>тов                                         | Cer<br>/      | рвис<br>Дополнительні                            | ые обработ                         | си               |    |               |     |                |               |           |          |
|                                                                |                 | ИЛЫ ООЪЕКТОВ                                     | ofin outron                                             | l<br>1        | Перезаполнени                                    | ие плана                           | rhomio           |    |               |     |                |               |           |          |

#### Справочник «Виды научных исследований»

Справочник «Виды научных исследований» предназначен для хранения информации о возможных видах научных исследований, проводимых в вузе (фундаментальное научное исследование, прикладное научное исследование, экспериментальная разработка и т.д.).

| Начальная страница                        | Виды научных исследований × |  |
|-------------------------------------------|-----------------------------|--|
| 🗲 🔶 📩 Виды                                | научных исследований        |  |
| Создать 🔒 📄                               |                             |  |
| Наименование                              |                             |  |
| 😑 Научно-исследовател                     | ьская работа                |  |
| <ul> <li>Научные и научно-мет</li> </ul>  | годические публикации       |  |
| <ul> <li>НИР студентов</li> </ul>         |                             |  |
| <ul> <li>Подготовка научных ка</li> </ul> | адров                       |  |
| 🧠 Прикладное научное и                    | исследование                |  |
| 🔫 Фундаментальное нау                     | ичное исследование          |  |
| 🧠 Экспериментальная р                     | азработка                   |  |
|                                           |                             |  |

Рис. 28. Форма справочника «Виды научных исследований»

# Справочник «Виды отчетности»

Справочник «Виды отчетности» предназначен для хранения информации об используемых в вузе способах отчетности о проведении научно-исследовательских, опытно-конструкторских и технологических работ (отчет, заключение, акт приема-сдачи выполненных работ и т.д.).

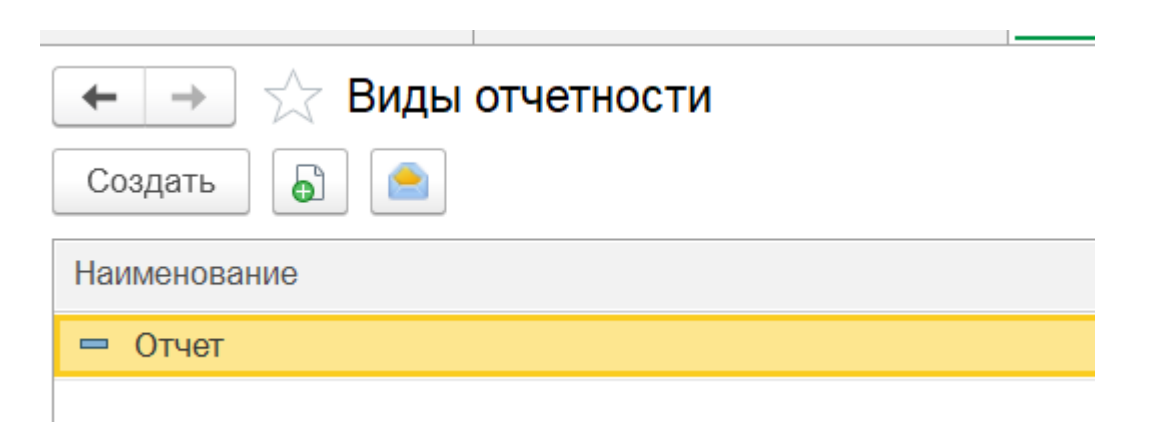

Рис. 29. Форма справочника «Виды отчетности»

# Справочник «Ресурсы»

Справочник «Ресурсы» предназначен для хранения информации о ресурсах, использующихся для проведения научно-исследовательских,

опытно-конструкторских и технологических работ. Для каждого ресурса необходимо указать его наименование и соответствующую статью затрат (значение выбирается из справочника «Статьи затрат»).

| 🗲 🔿 📩 Ресурсы      |          |                         | €?      |
|--------------------|----------|-------------------------|---------|
| Создать 👌 🚔        |          | (Ctrl+F) × Q ·          | Еще - ? |
| Наименование       | Код      | Статья затрат           |         |
| 😑 База данных МУЕС | 00000001 | Затраты на оборудование |         |
| = Листовки         | 00000002 | Прочие текущие затраты  |         |
|                    |          |                         |         |
|                    |          |                         |         |
|                    |          |                         |         |
|                    |          |                         |         |
|                    |          |                         |         |

#### Рис. 30. Форма справочника «Ресурсы»

## Справочник «Статьи затрат»

Справочник «Статьи затрат» предназначен для хранения информации о статьях затрат. возникающих ходе проведения научно-исследовательских, В опытно-конструкторских и технологических работ (затраты на основные фонды, заработная плата, затраты на оборудование и т.д.). Статьи затрат могут быть сгруппированы внутри справочника В соответствии С определенными признаками: внешние и внутренние затраты, текущие и капитальные затраты и Т.Д.

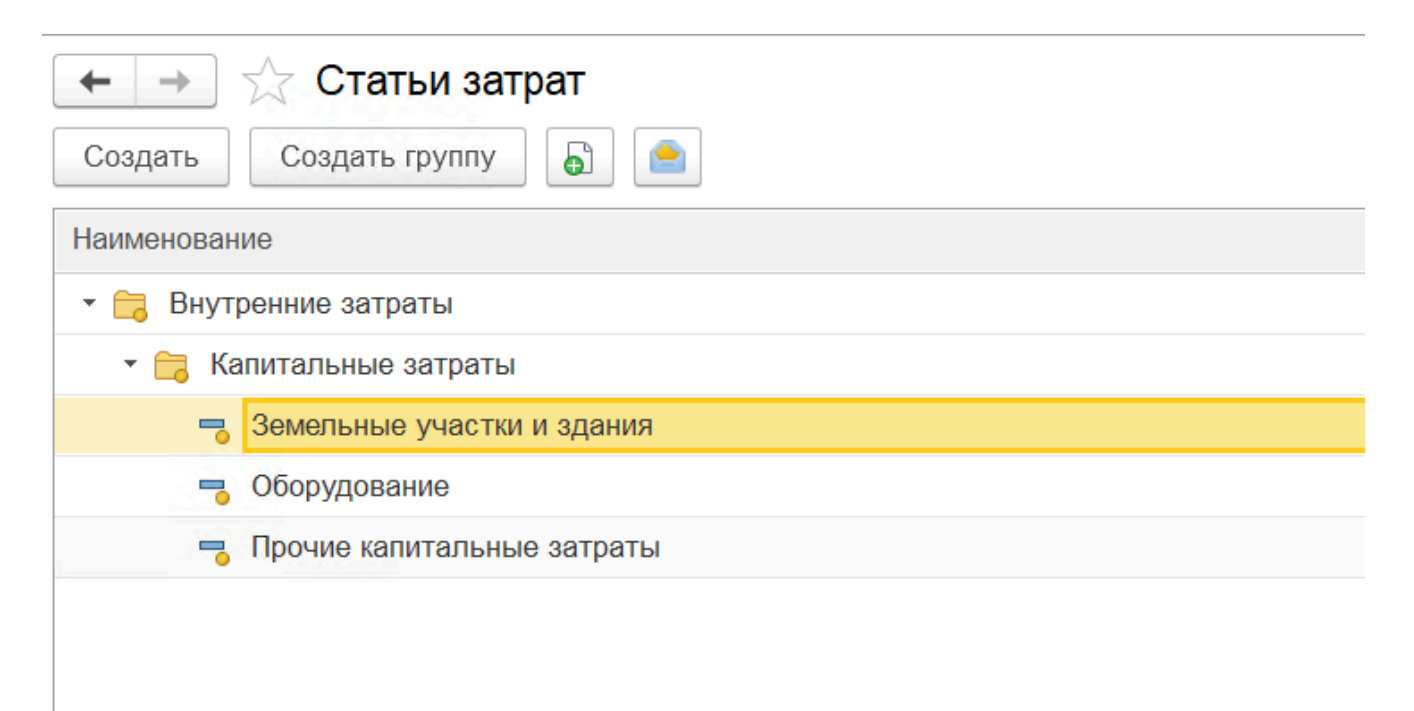

Рис. 31. Форма справочника «Статьи затрат»

## Справочник «Типы планов»

Справочник «Типы планов» служит для планирования работ в НИОКР, заполнения портфолио и УМК. Он используется в конфигурации и на Портале вуза. Для создания типа плана нужно указать наименование и ключ, что определяет, где отобразятся этапы — в портфолио, учебных материалах или не

отобразятся вовсе. Этапы выбираются из справочника «Категории деятельности» с сохранением структуры. Обязательные категории нельзя удалить. Для каждой категории можно добавить или изменить характеристики. Также можно указать даты начала, окончания и приоритет этапов.

| 1 (КОПИЯ) 1С:Университет ПР                         | ОФ, редакция 2.2 (1С:Предприятие)                             | Q типы пла                       | × \$ 3                    | 🏠 Специалист1 [Софус] 🌐 🔤 🔅 |
|-----------------------------------------------------|---------------------------------------------------------------|----------------------------------|---------------------------|-----------------------------|
| <ul> <li>ческим составом</li> </ul>                 | антура 屓 Диссертационные 💩 НИОКР 🥥 Р                          | ейтинги 🔉 Студпрофком 💟          | Воинский учет 👼 Фи        | нансы 🔯 Администрирование   |
| \Lambda Начальная страница Виды научн               | ых исследований × Виды отчетности × Ресурсы × Статьи затрат × | Типы планов ×                    |                           |                             |
| 🔶 🔶 ★ Типы планов                                   |                                                               |                                  |                           | ∂ ∎ ×                       |
| Создать 🔒 🤷                                         |                                                               |                                  | Поиск (Ctrl+F)            | х Q - Еще - ?               |
| Наименование                                        | ☆ НИР студентов (Типы планов)                                 |                                  | ∂ : □ ×                   | плана                       |
| <ul> <li>Научно-исследовательская работа</li> </ul> | Записать и закрыть Записать 📄 Операции -                      |                                  | Еще - ?                   | ельский план                |
| <ul> <li>Научные и научно-методические п</li> </ul> | Код: 000000007 Наименование: НИР студентов                    | Ключ типа плана                  | Пользовательский план 🔹 🖓 | ельский план                |
| <ul> <li>НИР студентов</li> </ul>                   |                                                               |                                  |                           | ельский план                |
| <ul> <li>Подготовка научных кадров</li> </ul>       | Побавить А Д Обновить наименования этапов из категоры         | й деятельности                   | Fue -                     | ельский план                |
| <ul> <li>Портфолио обучающегося</li> </ul>          |                                                               |                                  | Luo                       | ийся                        |
| <ul> <li>Портфолио преподавателя</li> </ul>         | Этап                                                          | Дата начала Дата окончания Длите | ельность Приоритет        |                             |
| — Тестовый                                          | Все этапы                                                     |                                  | 0                         | ельский план                |
| <ul> <li>Учебно-методический комплекс</li> </ul>    | НИР студентов                                                 |                                  | 0                         | тодический комплекс         |
|                                                     | Участие в выставках студенческих работ                        |                                  | 0                         |                             |
|                                                     | Участие в студенческих олимпиадах                             |                                  | 0                         |                             |
|                                                     | Участие в конкурсах на лучшую НИР                             |                                  | 0                         |                             |
|                                                     | Участие в конкурсах грантов                                   |                                  | 0                         |                             |
|                                                     | Заявки на объекты интеплектуальной собственности              |                                  | 0                         |                             |
|                                                     |                                                               |                                  | · · · · · ·               |                             |
|                                                     | Настройка печати                                              |                                  |                           |                             |
|                                                     |                                                               |                                  |                           | -                           |
|                                                     |                                                               |                                  |                           |                             |

Рис. 32. Форма справочника «Типы планов»

Подробная информация об этапе вносится через форму «Детальная информация по этапу». В ней есть несколько вкладок:

- 1. Затраты: указываются ресурсы, единицы измерения, количество, стоимость и договор.
- 2. Предшественники: отмечаются предыдущие этапы и тип связи между ними.
- 3. Целевые показатели: фиксируются наименование, планируемое и фактическое значения.
- 4. **Результаты**: указываются тип и вид результата, выбираемые из справочников «Типы объектов» и «Виды отчетности».

Для заполнения полей «Результат» и «Регистрирующий документ» нужно заполнить тип и вид результата, записать данные, провести документ «План» и зарегистрировать результаты по этапу.

Примечание. Готовый план работ может быть загружен в справочник «Типы планов» из MS Project с помощью кнопки «Операции → Импорт из MS Project». Также план, созданный в справочнике «Типы планов», может быть выгружен в MS Project с помощью кнопки «Операции → Экспорт в MS Project».

# Справочник «Отрасли наук»

Справочник «Отрасли наук» предназначен для хранения информации о различных отраслях научного знания. В справочнике указывается наименование отрасли и ее шифр.

| 1 (копия) 1С:Ун    | иверситет ПРОФ, редакция 2.2 (1С:Предприятие) 🗘 🗘 Специалист (Софу                                   | (c) 🐺 _ 🗗         |
|--------------------|----------------------------------------------------------------------------------------------------|-------------------|
| ческим составом    | 🚡 Аспирантура 👼 Диссертационные 🖕 НИОКР 🕢 Рейтинги 🎎 Студпрофком 🕅 Воинский учет 📓 Финансы 🎯         | Администрирование |
| Начальная страница | Виды научных исследований х Виды отчетности х Ресурсы х Статьи затрат х Типы планов х Отрасли наук х |                   |
| ← → ☆ Отрас        | линаук                                                                                               | ∂ ≣ ×             |
| Создать Создать гр | уппу 🔊 Найти Отменить поиск                                                                          | Еще - ?           |
| Код                | Наименование                                                                                         | ↓ Шифр            |
| + 🚞 010000         | Физико-математические науки                                                                          |                   |
| - 180000           | Архитектура                                                                                          |                   |
| - 030000           | Биологические науки                                                                                  |                   |
| - 160000           | Ветеринарные наухи                                                                                   |                   |
| = 250012           | Географические                                                                                       | 80.53.2           |
| <b>=</b> 110000    | Географические науки                                                                                 |                   |
| - 040000           | Геолого минералогические науки                                                                       |                   |
| = 250011           | Геолого-минералогические                                                                             | 80.53.2           |
| = 250008           | ГУМАНИТАРНЫЕ НАУКИ                                                                                   |                   |
| = 250004           | ЗДРАВООХРАНЕНИЕ И МЕДИЦИНСКИЕ НАУКИ                                                                  |                   |
| = 250003           | ИНЖЕНЕРНОЕ ДЕЛО, ТЕХНОЛОГИИ И ТЕХНИЧЕСКИЕ НАУКИ                                                      |                   |
| = 250010           | NCKYCCTBO                                                                                            |                   |
| = 250009           | NCKYCCTED N KYJIDIYPA                                                                                |                   |
| - 170000           | Искусствоведение                                                                                     |                   |
| - 070000           | Исторические науки                                                                                   |                   |
| - 240000           | Культурология                                                                                        |                   |
| = 250002           | MATEMATIVECKI/E И ECTECTBEHHJIE HAVKU                                                                |                   |
| - 140000           | Медицинские науки                                                                                    |                   |
| - 250000           | Науки о земле                                                                                        |                   |
| = 250006           | науки об обществе                                                                                    |                   |

Рис. 34. Форма справочника «Отрасли наук»

# Справочник «ГРНТИ»

Справочник «ГРНТИ» предназначен для хранения информации из Государственного рубрикатора научно-технической информации или отдельных его разделов. Данный справочник должен содержать информацию о тех областях знаний, в русле которых проводится работа вуза.

Загрузка значений в справочник производится на форме подбора из классификатора (классификатор является встроенным), которая вызывается путем нажатия на кнопку «Подбор».

| • ШНЕВ         • Слярантура         ©         Диссертационные         №         НИКР         ©         Рейтики         ©         Волнский учег         ©         Фенансы           • Нечельная страница         Виды наученых исследований ×         Виды оченности ×         Ресурсы ×         Стати затрат ×         Типы планов ×         Отресли наук ×         ГРНТИ ×           • Нечельная страница         Виды наученых исследований ×         Виды оченности ×         Ресурсы ×         Стати затрат ×         Типы планов ×         Отресли наук ×         ГРНТИ ×           • • • •          ГРНТИ         • • • • • • • • • • • • • • • • • • •                                                                                                    | 1 🕒 🚊 [КОПИЯ] 1С:Университет ПРОФ, редакция 2.2 (1С:Пред                                                                                                    | приятие)                                                                                                    | Q грнти                      | × 🗘 🕚 🟠 Специалист1 [Софус] 🌐 _ 🗗 >   |
|----------------------------------------------------------------------------------------------------|----------------------------------------------------------------------------------------------------|----------------------------------------------------------------------------------------------------|------------------------------|---------------------------------------|
| Мачальная страница          Виды научныхи исследований ×       Виды отчетности ×       Ресурсы ×       Статьи затрат ×       Тили планов ×       Отделли наух ×       ГРНТИ ×         Содать       Пайти       Отменить поиск       Подбел       Сейськи раскийски       Сейськи раскийски       Сейськийски       Сейськи раскийски       Сейськи раскийски       Сейськи раскийски       Сейськи раскийски       Сейськи рас                                                                                                    | <ul> <li>ческим составом</li> <li>Фспирантура</li> <li>Диссе совета</li> </ul>                                                                                | зтационные 👗 НИОКР 🔘 Рейтинги                                                                                                    | Студпрофком 🕅 Воинск         | ий учет 📓 Финансы 🚳 Администрирование |
| Image: Second second second | ♠ Начальная страница Виды научных исследований × Видь                                                                                                    | отчетности × Ресурсы × Статьи затрат × Типы пла                                                                                                    | нов × Отрасли наук × ГРНТИ × |                                       |
| Codgatta       Найти       Отменить поиск       Imagene       Eue       C         Kog       Найтиенование       3аписать и закрыть       Imagene       Eue       C         > = 00000001       29 05.15: KBAHTOBAR MEXAHUKA       Imagene       Eue       C       C         Occomeste postation       Imagene       Imagene       Imagene       Imagene       Imagene       Imagene         VIA       1       Imagene       Imagene                                                                                                    | 🗕 🔶 🛨 ГРНТИ                                                                                                    |                                                                                                    |                              | I ×                                   |
|                                                                                                    | Создать         Найти         Отменить поиск         ■         Под         Код         Наименование         > = 00000001         29.05.15: КВАНТОВАЯ МЕХАНИКА | №         29.05.15: КВАНТОВАЯ МЕХАНИКА (ГГ           Записать и закрыть         Записать           Записать и закрыть         Записать           Основные рекикзити         (Основные рекикзити           Код:         00000001           Наименование:         29.05.15: КВАНТОВАЯ МЕХАНИКА           Группа:         УДК:           ВАК: | РНТИ) С? :                   | Еще - ?                               |

Рис. 35. Форма справочника «ГРНТИ»

#### Справочник «Классификатор видов экономической деятельности»

Справочник «Классификатор видов экономической деятельности» предназначен для хранения перечня видов экономической деятельности согласно ОКВЭД (общероссийский классификатор видов экономической деятельности). Для каждого элемента справочника указываются наименование и код.

| 🔶 🔶 🛧 Класс        | ификатор    | видов экономической дея     | ательности                                         |                |
|--------------------|-------------|-----------------------------|----------------------------------------------------|----------------|
| Создать Создать гр | улпу 🔓      | Подобрать из классификатора |                                                    | Поиск (Ctrl+F) |
| Код 🗸              | Наименовани | e                           |                                                    |                |
| - 00000001         | Фиктивный   |                             |                                                    |                |
|                    |             |                             |                                                    |                |
|                    |             |                             | 🛱 00000001 (Классификатор видов экономичес 🧷 🗄 🗆 🗙 |                |
|                    |             |                             | Записать и закрыть Записать Еще - ?                |                |
|                    |             |                             | Код: 00.00.00                                      |                |
|                    |             |                             | Наименование: Фиктивный                            |                |
|                    |             |                             | Группа: 🔹 🖉                                        |                |
|                    |             |                             | Наименование полное:                               |                |
|                    |             |                             |                                                    |                |

Рис. 36. Форма справочника «Классификатор видов экономической деятельности»

Заполнение справочника может быть выполнено с помощью кнопки «Подобрать из классификатора», при нажатии на которую открывается форма подбора видов экономической деятельности, на которой представлен ОКВЭД. Выбор нужных значений для включения в справочник производится двойным щелчком левой кнопкой мыши; также можно выделить несколько значений, удерживая кнопку Ctrl или Shift, и нажать кнопку «Выбрать». Версия ОКВЭД, согласно которой на форме строится список значений, указывается в поле «Версия классификатора».

## Справочник «Классификатор ОКВЭД 2»

Справочник «Классификатор ОКВЭД 2» содержит виды экономической деятельности согласно общероссийскому классификатору, применяемому с 11 июля 2016 года. Для каждого вида указываются код, наименование и полное наименование. Заполнение справочника можно сделать вручную или с помощью кнопки «Подбор из ОКВЭД2», где виды деятельности сгруппированы по разделам. Для поиска можно использовать поле поиска. Чтобы добавить вид деятельности, нужно выделить его и нажать кнопку «Выбрать», для выбора нескольких видов — удерживать Сtrl.

| ← → ★ Кла      | ассификатор ОКВЭД2 |                                                                                                    |                     |
|----------------|--------------------|----------------------------------------------------------------------------------------------------|---------------------|
| Создать        | Подбор из ОКВЭД2   |                                                                                                    | Поиск (Ctrl+        |
| Код 🗸          | Наименование       |                                                                                                    |                     |
| <b>=</b> 85.22 | Образование высшее |                                                                                                    |                     |
|                |                    | <ul> <li>№ 85.22 (Классификатор ОКВЭД2)</li> <li>Записать</li> <li>Записать</li> <li>Код: 5522</li> <li>Наименование: Образование высшее</li> <li>Наименование полное:</li> <li>Образование высшее</li> </ul> | e? : □ ×<br>Еще - ? |

Рис. 38. Форма справочника «Классификатор ОКВЭД 2»

# Справочник «Виды работ»

Справочник «Виды работ» предназначен для хранения перечня видов научно-исследовательских, опытно-конструкторских и технологических работ, выполняемых сотрудниками вуза. При создании нового элемента справочника необходимо указать только его наименование.

| ← → ☆ Виды работ<br>Создать 🗗 📤 |
|---------------------------------|
| Наименование                    |
| 🔫 Модернизация                  |
| 🔫 Приобретение                  |
| 🔫 Разработка                    |
| 🔫 Реконструкция                 |
|                                 |
|                                 |

Рис. 40. Форма справочника «Виды работ»

# Справочник «Критические технологии»

Справочник «Критические технологии» предназначен для хранения информации о критических технологиях в соответствии с перечнем критических технологий Российской Федерации, утвержденным Указом Президента РФ.

| 🔶 🔶 Критические технологии |                                                             |  |  |  |  |  |  |  |
|----------------------------|-------------------------------------------------------------|--|--|--|--|--|--|--|
| Создать                    | Создать 🔂 Найти Отменить поиск                              |  |  |  |  |  |  |  |
| Код                        | Наименование                                                |  |  |  |  |  |  |  |
| <b>—</b> 001               | Исследования квантовых эффектов на синхротронном ускорителе |  |  |  |  |  |  |  |
|                            |                                                             |  |  |  |  |  |  |  |
|                            |                                                             |  |  |  |  |  |  |  |

Рис. 41. Форма справочника «Критические технологии»

# Справочник «Приоритетные направления»

Справочник «Приоритетные направления» предназначен для хранения перечня приоритетных направлений развития науки, технологий и техники в Российской Федерации, в соответствии с Указом Президента РФ.

| +   | 🔸 ☆ Приоритетные направления                                 |
|-----|--------------------------------------------------------------|
| Cos | адать 🕞 🖻                                                    |
| Наи | менование                                                    |
| -   | Безопасность и противодействие терроризму                    |
| -   | Индустрия наносистем                                         |
| -   | Информационно телекоммуникационные системы                   |
| -   | Науки о жизни                                                |
| -   | Перспективные виды вооружения, военной и специальной техники |
| -   | Рациональное природопользование                              |
| -   | Транспортные и космические системы                           |
| -   | Энергоэффективность энергосбережение ядерная энергетика      |
|     |                                                              |

Рис. 42. Форма справочника «Приоритетные направления»

## Справочник «Основания проведения НИОКР»

Справочник «Основания проведения НИОКР» предназначен для хранения информации об основаниях проведения научно-исследовательских, опытно-конструкторских и технологических работ (договор, распоряжение министерства (ведомства), инициативная разработка и т.д.).

| 🔶 🔶 Основания проведения НИОКР                                    |  |  |  |  |  |  |  |  |
|-------------------------------------------------------------------|--|--|--|--|--|--|--|--|
| Создать                                                           |  |  |  |  |  |  |  |  |
| Наименование                                                      |  |  |  |  |  |  |  |  |
| 🤜 Договор (контракт) с организацией, в т.ч. органом госуправления |  |  |  |  |  |  |  |  |
| 🤜 Инициативная                                                    |  |  |  |  |  |  |  |  |
| 🧠 Распоряжение (задание) министерсва (ведомста)                   |  |  |  |  |  |  |  |  |
|                                                                   |  |  |  |  |  |  |  |  |

Рис. 43. Форма справочника «Основания проведения НИОКР»

## Справочник «Виды программ»

Справочник «Виды программ» предназначен для хранения информации о видах программ научно-исследовательских, опытно-конструкторских и технологических работ.

| 🗲 🔶 🖓 Виды программ                                                                                             |
|----------------------------------------------------------------------------------------------------|
| Создать Группу 🔂                                                                                                |
| Наименование                                                                                                    |
| Аналитическая ведомственная целевая программа развитие научного потенциала высшей школы                         |
| Государственное задание Министерства образования и науки                                                        |
| • 🔁 Гранты                                                                                                    |
| <ul> <li>Научно-технические программы</li> </ul>                                                                |
| Решение Ученого Совета СахГУ                                                                                    |
| <ul> <li>Ставляет программы</li> </ul>                                                                          |
| Хозяйственные договоры                                                                                          |
| 🧠 Обеспечение деятельности особо ценных объектов (учреждений) культурного наследия народов российской федерации |
| 🧠 Программа государственной поддержки федеральных университетов                                                 |
| 🧠 Программа обеспечение программы развития университетов категории национальный исследовательский университет   |
| 🧠 Программы развития инновационной инфраструктуры включая поддержку малого инновационного предпринимательства   |

Рис. 44. Форма справочника «Виды программ»

## Справочник «Социально-экономические цели»

Справочник «Социально-экономические цели» предназначен для хранения информации о социально-экономических целях проведения научно-исследовательских, опытно-конструкторских и технологических работ.

| <ul> <li>Создать Создать группу</li> <li>Создать группу</li> </ul> |
|--------------------------------------------------------------------|
| Наименование                                                       |
| Развитие экономики                                                 |
| Социальные цели                                                    |
| Характер НИР                                                       |
| 🧠 Другие цели                                                      |
| 🧠 Использование космоса в мирных целях                             |
| 🧠 Исследование и использование Земли и атмосферы                   |
| 🧠 Общее развитие науки                                             |
| 🧠 Сфера услуг                                                      |
|                                                                    |

## Рис. 45. Форма справочника «Социально-экономические цели»

#### Справочник «Виды продукции, товаров, услуг»

Справочник «Виды продукции, товаров, услуг» предназначен для хранения информации о результатах интеллектуальной деятельности, которые могут быть представлены в виде продукции, товаров и услуг.

Рис. 47. Форма справочника «Виды продукции, товаров, услуг»

# Справочник «Объекты» (раздел Публикации)

Предназначен для учета и хранения информации о различных типах результатов (публикации, монографии, участие в конференциях, патенты, свидетельства и пр.), в том числе создание новых типов объектов для описания результатов деятельности:

|                                                                         | 0.0. (40)          |                                                                          |                                    |
|-------------------------------------------------------------------------|--------------------|--------------------------------------------------------------------------|------------------------------------|
| пе (копия) го. университет проф, редакция                               | ☆ Публикаци        | И Супания понные понные и                                                | 4 G X cneukanikeri [coopye] — B    |
| <ul> <li>тение</li> <li>ческим составом</li> <li>Фалирантура</li> </ul> | Основное Виды      | разделения нумерации объектов Занятые номера Комментарии к объектам Еще  | Финансы 🤯 Администрирование        |
| Виды инфор × Источники ф × Формы                                        | Записать и закр    | атть Записать 🗐 🦲 Создать на основании - Печать - Действия - Еще - ?     | истрация × Предоставле × Объекты × |
| 🗲 🔿 ★ Объекты                                                           | Код:               | 10 177                                                                   | € I ×                              |
| Создать 👌 Найти Отменить поиск                                          | Состояние объекта: | Проект Ф История изменения состояний                                     | Еще - ?                            |
| Наименование                                                            | Наименование:      | Emptiness and Positionlessness : Do the Mådhyamika Relinquish All Views? | бъекта                             |
| 🐵 🧰 Премии, награды, дипломы                                            | Дата регистрации:  | 03.03.2024                                                               |                                    |
| 🖂 🖮 Публикации                                                          | Вид работы:        | Неопубликованных произведений науки 🔹 🗗                                  |                                    |
| <ul> <li>1С:Предприятие 8 Конфигурация «Универс</li> </ul>              | Тираж:             | 100                                                                      | лкации                             |
| A METHOD FOR THE DETERMINATION OF T                                     | Объем, п.л.:       | 100                                                                      | икации                             |
| <ul> <li>Causation and Emptiness in Early Madhyama</li> </ul>           | 051 014 070        | 100                                                                      | икации                             |
| <ul> <li>David Hume : His Pyrrhonism and His Critique</li> </ul>        | обыем, стр         |                                                                          | икации                             |
| <ul> <li>Emptiness and Positionlessness : Do the Mād</li> </ul>         | Место издания:     | Москва                                                                   | икации                             |
| <ul> <li>The Madhyamaka critique of epistemology I</li> </ul>           | Гриф:              | Для общего пользования                                                   | икации                             |
| <ul> <li>Большое космическое путешествие</li> </ul>                     | Авторы Закрепл     | тение объектов                                                           | икации                             |
| <ul> <li>Вы, конечно, шутите, мистер Фейнман!</li> </ul>                | Лобавить           | A A Fue                                                                  | икации                             |
| — Донская1                                                              | A                  |                                                                          | икации                             |
| — Донская2                                                              | N Автор            |                                                                          | икации                             |
| — Донская3                                                              | 1 Чуванова Га      | лина Михайловна                                                          | икации                             |
| — Донская4                                                              |                    |                                                                          | икации                             |
| — Донская5                                                              |                    |                                                                          | икации                             |
| — Донская6                                                              |                    |                                                                          | икации                             |
| — Донская7                                                              |                    |                                                                          | лкации                             |
| — Донская8                                                              |                    |                                                                          | икации                             |
| — Донская9                                                              |                    |                                                                          | лкации                             |
| <ul> <li>Интенсивность излучения черных дыр в ди</li> </ul>             | Ответственный:     | Специалист1 [Софус] 🔹 🗐 🖉                                                | лкации                             |

# Учет полнотекстовых материалов, связанных с результатами деятельности (документы, изображения, шаблоны и пр.)

К любому объекту конфигурации можно прикрепить файл (вложение) **Техническому специалисту: внимание! это нагружает базу (в плане места).** Алгоритм прикрепления файла показан стрелками:

| 📔 😑 [КОПИЯ] 1С:Университет ПРОФ, редакция                        | 2.2 (1С:Предприяти | e)                  |                 |                                       | О Предостан     | вление отчетности                         | × 4 0 ☆    | Специалист1 [Софус] 📮 | >          |
|------------------------------------------------------------------|--------------------|---------------------|-----------------|---------------------------------------|-----------------|-------------------------------------------|------------|-----------------------|------------|
|                                                                  | ☆ Публикаци        | и                   |                 |                                       |                 | ∂ ! □ ×                                   |            |                       |            |
| <ul> <li>ческим составом</li> <li>ФСПИРАНТУРА</li> </ul>         | Основное Видь      | а разделения нумера | ции объектов    | Занятые номера Коммент                | гарии к объекта | ам Еще 💌                                  | Финан      | сы 💓 Админис          | трирование |
| Виды инфор × Источники ф × Формы                                 | Записать и закр    | Записать            | 2               | Создать на основании •                | Печать •        | Действия - Еще - ?                        | истрация × | Предоставле × Об      | ьекты × '  |
| 🗲 🔿 ★ Объекты                                                    | Код:               | 10 177              |                 |                                       |                 |                                           |            |                       | ? I ×      |
| Создать 👌 Найти Отменить поиск                                   | Состояние объекта  | Проект              |                 |                                       | P               | История изменения состояний               |            | Eu                    |            |
| Наименование                                                     | Наименование:      | Emptiness and Posit | ionlessness : D | the Mādhyamika Relinquish Al          | l Views?        |                                           | бъекта     |                       |            |
| 💿 🚋 Премии, награды, дипломы                                     | Дата регистрации:  | 03.03.2024          |                 |                                       |                 | 8                                         |            |                       |            |
| 🖂 🧰 Публикации                                                   | Вид работы:        | Неопубликованных    | произведений    | науки                                 |                 | • 0                                       |            |                       |            |
| <ul> <li>1С:Предприятие 8 Конфигурация «Универс</li> </ul>       | Тираж:             | Прис                | оединенны       | ые файлы *                            |                 |                                           | : 🗆 ×      |                       |            |
| <ul> <li>A METHOD FOR THE DETERMINATION OF T</li> </ul>          | Объем п.п.         | 200                 | ACATE M SOUDE   |                                       |                 |                                           | Euro - 2   |                       |            |
| <ul> <li>Causation and Emptiness in Early Madhyama</li> </ul>    | 05                 |                     | исать и закры   |                                       |                 |                                           | Endo . i   |                       |            |
| <ul> <li>David Hume : His Pyrrhonism and His Critique</li> </ul> | Объем, стр.:       | Объект              | r: Emptiness a  | nd Positionlessness : Do the Mā       | dhyamika Relind | quish All Views?                          | CP         |                       |            |
| <ul> <li>Emptiness and Positionlessness : Do the Mād</li> </ul>  | Место издания:     | Москва Доба         | авить 🔒 🕆       | 4                                     |                 |                                           | Еще -      |                       |            |
| <ul> <li>The Madhyamaka critique of epistemology I</li> </ul>    | Гриф:              | Для общег Файл      |                 | 🚊 Выбор файла                         |                 |                                           |            |                       |            |
| <ul> <li>Большое космическое путешествие</li> </ul>              | Авторы Закреп      | ление объек         |                 | Выбрать Лобавить                      | файл            |                                           |            |                       |            |
| <ul> <li>Вы, конечно, шутите, мистер Фейнман!</li> </ul>         | Добавить           | <b>↑</b>            |                 |                                       |                 | _                                         |            |                       |            |
| — Донская1                                                       |                    |                     |                 | <ul> <li>Документы из порт</li> </ul> | ала             | Наименование                              | Ļ          | Автор                 | Дата соз   |
| — Донская2                                                       | N Автор            |                     |                 | ⊕ Шаблоны файлов                      |                 | 1. Приложение к приказу<br>Восстановлении | 0          | Специалист1 [Софус]   | 12.08.20   |
| — Донская3                                                       | 1 Чуванова Га      | алина Михай.        |                 |                                       |                 | 2024-07-04 Аналитика                      |            | Момот Анна Борисовна  | 10.07.20   |
| — Донская4                                                       |                    |                     |                 |                                       |                 |                                           |            |                       |            |
| — Донская5                                                       |                    |                     |                 |                                       |                 |                                           |            |                       |            |
| — Донская6                                                       |                    |                     |                 |                                       |                 | доравление                                | : 🗆 ×      |                       |            |
| — Донская7                                                       |                    |                     |                 |                                       |                 | Добавить:                                 |            |                       |            |
| — Донская8                                                       |                    |                     |                 |                                       |                 | По шаблону                                |            |                       |            |
| — Донская9                                                       |                    |                     |                 |                                       |                 | Reference                                 | 07140110   |                       |            |
| <ul> <li>Интенсивность излучения черных дыр в ди</li> </ul>      | Ответственный:     | Специалист1 [Соф    | yc]             | -                                     |                 | Добавить                                  |            |                       |            |

# Учет типовых форм договоров по НИОКР и формирование произвольных типов договоров

Подробно рассматривается в инструкции "2024.09.13 ИНСТРУКЦИЯ ФХД (1С: Университет ПРОФ).docx" (дабы сильно не перегружать данную инструкцию, по договорам довольно обширный сам по себе функционал).

# Документ «План»

Документ «План» используется для планирования научно-исследовательских и технологических работ в вузе. В шапке документа указываются владелец, вид и тип плана, а также даты начала и окончания. После выбора типа плана отображаются этапы выполнения, которые можно изменять.

Форма «Детальная информация по этапу» содержит вкладки для:

- Затрат: информация о ресурсах (наименование, единица измерения, количество, стоимость, договор).
- Предшественников: сведения о предшествующих этапах и типах связи между ними.
- Целевых показателей: наименование, планируемое и фактически достигнутое значение.
- Результатов: тип и вид результата, ссылка на соответствующий документ.

План может быть импортирован из MS Project и экспортирован обратно. В документе можно обновлять процент завершения и устанавливать крайние сроки и приоритеты этапов. Также доступны функции печати отчетов.

| ← → ☆ План 00000009 от 21.08.2024 8:24:12 |                                                                                                    |                        |                   |                   |              |              |           |  |  |  |
|-------------------------------------------|----------------------------------------------------------------------------------------------------|------------------------|-------------------|-------------------|--------------|--------------|-----------|--|--|--|
| Провести и з                              | Провести и закрыть Записать Провести Заполнение 😫 🍙 Операции - 🕞 Отчеты -                                                                                                    |                        |                   |                   |              |              |           |  |  |  |
| Номер:                                    | мер: 000000009 Дата: 21.08.2024 8:24:12 🛍 Представление плана: Верещага Олег Валерьевич, 599358, Очная, Технический нефтегазовый институт, 05.03.01 Геология/Инженерная геология, Бакалавриат, 2023 - |                        |                   |                   |              |              |           |  |  |  |
| Тип плана:                                | плана: Портфолио обучающегося                                                                                                    |                        |                   |                   |              |              |           |  |  |  |
| Владелец план                             | а: Верещага Олег Валерьевич                                                                                                    |                        |                   |                   |              |              | * @       |  |  |  |
| Период с:                                 | 28.08.2000 0.00:00                                                                                                    | по: 04.09.2005 0:00:00 |                   |                   |              |              | 8         |  |  |  |
| > Характери                               | стики владельца                                                                                                    |                        |                   |                   |              |              |           |  |  |  |
| Этапы                                     |                                                                                                    |                        |                   |                   |              |              | _         |  |  |  |
| Добавить                                  | 🕈 🖖 Перезаполнить этапы Обновить процент завершения                                                                                                    |                        |                   |                   |              |              | Еще -     |  |  |  |
| Этап                                      |                                                                                                    | Дата начала            | Дата окончания    | Длительность, дн. | Крайний срок | % завершения | Приоритет |  |  |  |
| 💿 Все этапи                               |                                                                                                    | 28.08.2000 0:          | 04.09.2005 0:00:  | 1 833             |              |              |           |  |  |  |
| ⊝ Учебн                                   | ая деятельность                                                                                                    | 28.08.2000 0:          | 04.09.2005 0:00:  | 1 833             |              |              |           |  |  |  |
| ⊕ Pas                                     | работка курсовых работ                                                                                                    | 28.08.2000 0:          | 04.09.2005 0:00:_ | 1 833             |              |              |           |  |  |  |
| Pas                                       | работка дипломной работы                                                                                                    | 28.08.200              | 04.09.2005 0:     | 1 833             |              |              |           |  |  |  |
| ⊛ Научн                                   | о-исследовательская деятельность                                                                                                    | 28.08.2000 0:          | 04.09.2005 0:00:  | 1 833             |              |              |           |  |  |  |
| ⊕ Физку.                                  | пьтурно-спортивная деятельность                                                                                                    | 28.08.2000 0:          | 04.09.2005 0:00:  | 1 833             |              |              |           |  |  |  |
| Э Самор                                   | © Саморогулируемая деятельность 28.08.2000 0 04.09.2005 0.00 1 833                                                                                                    |                        |                   |                   |              |              |           |  |  |  |
| • Карьер                                  | 🐵 Карьерное планирование 28.08.2000 0_ 04.09.2005.0.00_ 1833                                                                                                    |                        |                   |                   |              |              |           |  |  |  |
| • Общес                                   | 🐵 Общественная деятельность 28.08.2000 с 04.09.2005 0.00 1833                                                                                                    |                        |                   |                   |              |              |           |  |  |  |
| Социа                                     | Социальная активность 28.08.200 04.09.2005 0 1 833                                                                                                    |                        |                   |                   |              |              |           |  |  |  |
| Профе                                     | ссиональные возможности                                                                                                    | 28.08.2000 0:          | 04.09.2005 0:00:  | 1 833             |              |              |           |  |  |  |

# Печатная форма «Смета»

Доступна при печати из документа «План»:

| A Начальная страница План X План 000000008 от 16.08.2024 9.54:19 X |                                  |               |                  |                   |              |              |           |  |  |
|--------------------------------------------------------------------|----------------------------------|---------------|------------------|-------------------|--------------|--------------|-----------|--|--|
| ← → ☆ План 00000008 от 16.08.2024 9:54:19                          |                                  |               |                  |                   |              |              |           |  |  |
| Провести и закрыть Записать Провести Заполнение                    | 📄 Печать - Операции - 🖬 Отчеты - |               |                  |                   |              | E            | ще - ?    |  |  |
| Номер: 000000008 Дата: 16.08.2024 9:54:19 🗎 Представлен            | ие пла Анализ показателей        |               |                  |                   |              |              |           |  |  |
| Тип плана: Научные и научно-методические публикации                | График этапов                    |               |                  |                   |              | · 0          |           |  |  |
| Владелец плана: НИОКТР 00000008 от 16.08.2024 9:53:45              | Календарный план                 |               |                  |                   |              |              | · @       |  |  |
| Период с: 01.01.2024 0:00:00                                       | Смета затрат                     | 0:00:00       |                  |                   |              |              | <b></b>   |  |  |
| > Характеристики владельца                                         | Список исполнителей              |               |                  |                   |              |              |           |  |  |
| Этапы                                                              | Дополнительные печатные формы    |               |                  |                   |              |              |           |  |  |
| Добавить 🕈 🕴 Перезаполнить этапы Обновить процент завер            | шения                            |               |                  |                   |              |              | Еще -     |  |  |
| Этап                                                               |                                  | Дата начала   | Дата окончания   | Длительность, дн. | Крайний срок | % завершения | Приоритет |  |  |
| ⊙ Все этапы                                                        |                                  | 01.01.2024 0: | 01.02.2024 0:00: | 31                |              | 100          |           |  |  |
| Научные и научно-методические публикации                           |                                  | 01.01.2024 0: | 01.02.2024 0:00: | 31                |              | 100          |           |  |  |
|                                                                    |                                  |               |                  |                   |              |              |           |  |  |
|                                                                    |                                  |               |                  |                   |              |              |           |  |  |
|                                                                    |                                  |               |                  |                   |              |              |           |  |  |
|                                                                    |                                  |               |                  |                   |              |              |           |  |  |
|                                                                    |                                  |               |                  |                   |              |              |           |  |  |
|                                                                    |                                  |               |                  |                   |              |              |           |  |  |
|                                                                    |                                  |               |                  |                   |              |              |           |  |  |
|                                                                    |                                  |               |                  |                   |              |              |           |  |  |
|                                                                    |                                  |               |                  |                   |              |              |           |  |  |
|                                                                    |                                  |               |                  |                   |              |              |           |  |  |

| Ітого                    |             |                      |              |                    |         |                              |
|--------------------------|-------------|----------------------|--------------|--------------------|---------|------------------------------|
| Статья<br>атрат          | Ресурс      | Единица<br>измерения | Количество   | Стоимость          |         |                              |
| Сме <sup>,</sup><br>затр | га<br>ат    |                      |              |                    |         |                              |
| Î                        | Ссылка      |                      |              |                    |         |                              |
| Сформи                   | ировать     | Выбрать ва           | ариант Н     | астройки           |         |                              |
| ариант от                | гчета: Разв | ернутый              |              |                    |         |                              |
| $\leftarrow \rightarrow$ | ) ☆ Cn      | иета затрат          | (Развернуть  | ый)                |         |                              |
| Пачаль                   | ьная страни | ца план х            | План 0000000 | 8 от 16.08.2024 9: | 54:19 × | Смета затрат (Развернутый) × |

#### Документ «Заказ»

Документ «Заказ» предназначен для хранения и обработки информации о заказах на проведение НИОКР, поступивших в вуз.

На форме документа указывается следующая информация:

- наименование организации-заказчика работ (выбор значения производится из справочника «Контрагенты»);
- наименование конкурса на выполнение работ;
- предмет контракта, заключаемого при оформлении заказа о выполнении НИОКР (значение выбирается из справочника «Виды продукции, товаров, услуг»);
- количество предоставляемых по результатам НИОКР товаров и услуг;
- начальная цена контракта;
- даты начала и окончания действия контракта.

В области «Конкурсная документация» при необходимости указывается следующая информация:

- наименование документа, предоставляемого в составе конкурсной документации;
- ссылка на элемент справочника «Файлы», в котором содержится соответствующий документ.

|                                       | 00000003 07 21 08 2024 8:17:38                                    |                                    | 2 i x          |
|---------------------------------------|-------------------------------------------------------------------|------------------------------------|----------------|
| Провести и закрыть                    | Записать Провести Заполнение Подать заявку                        | 🖹 💼 Отчеты -                       | Еще - ?        |
| Номер:                                | 00000003                                                          | Дата: 21.08.2024 8.17.38           | <b>m</b>       |
| Заказчик:                             | Министерство образования и науки РФ                               |                                    | • 0            |
| Наименование конкурса:                | Алгоритмы синусоидных разбросов в диполь-пространстве: математиче | ские инновации для оборонной сферы |                |
| Предмет контракта:                    | Написание нетиповой обработки                                     |                                    | • 0            |
| Количество товаров, услуг:            |                                                                   |                                    | 1              |
| Начальная цена контракта:             |                                                                   |                                    | 1 000 000,00 🖩 |
| Дата начала:                          | 01.01.2024                                                        | Дата окончания: 31.12.2024         | m              |
| Конкурсная документац<br>Добавить • • | ия<br>]а                                                          | Файл                               | Еще -          |
|                                       |                                                                   |                                    |                |

Рис. 53. Форма документа «Заказ»

# Документ «Заявка на НИР»

Документ «Заявка на НИР» используется для создания заявок на научно-исследовательские и технологические работы после оформления заказа на НИОКР. В форме заявки указываются:

- название проекта НИОКР
- исполнитель (структурное подразделение или контрагент)
- заказ (выбор из документа «Заказ»)
- план выполнения (выбор из документа «План»)
- текущее состояние заявки
- сумма заявки
- ФИО уполномоченного лица
- сумма вложенных средств вуза

В разделе «Документация» можно добавить название документа и ссылку на него в справочнике «Файлы».

С помощью кнопки «Печать» можно создать различные отчеты, включая заявку на участие в конкурсе и смету затрат. Кнопка «Заключить договор» позволяет создать государственный контракт на выполнение работ.

| 🗲 🔶 ☆ Заявка на НИР                  | 000000004 от 13.08.2024 12:30:49      |                           | € I ×       |
|--------------------------------------|---------------------------------------|---------------------------|-------------|
| Провести и закрыть Записать          | Провести Заключить договор Заполнение | 🔮 🦲 Печать - 🗎 Отчеты -   | Еще - ?     |
| Номер:                               | 000000004                             | Дата: 13.08.2024 12:30:49 | 8           |
| Заказ:                               | Заказ 00000001 от 10.07.2024 9:37:00  |                           | • P         |
| Состояние:                           | Принята                               |                           | - P         |
| Наименование проекта:                | Ааа                                   |                           |             |
| Исполнитель:                         | Центр непрерывного образования        |                           | • P         |
| План:                                |                                       |                           | * P         |
| Сумма заявки:                        |                                       |                           | 20 000,00 🖩 |
| Уполномоченное лицо:                 |                                       |                           | - P         |
| Вложено в проект собственных средств |                                       |                           | 0,00 🗐      |
| Добавить <b>1</b>                    |                                       |                           | Еще -       |
| Наименование документа               |                                       | Файл                      |             |
|                                      |                                       |                           |             |
|                                      |                                       |                           |             |

Рис. 54. Форма документа «Заявка на НИР»

# Документ «НИОКТР»

Документ «НИОКТР» хранит информацию о научно-исследовательских и технологических работах в вузе. Он содержит две вкладки: «Основная информация» и «Дополнительно».

На вкладке «Основная информация» указываются:

- название работ
- ФИО руководителя проекта
- информация о заказчике (физические лица, контрагенты, подразделения)
- информация об исполнителе
- вид исследования
- виды экономической деятельности (по ОКВЭД и ОКВЭД-2)
- основание проведения работ
- отрасль науки
- план работ

Также есть три дополнительные вкладки: «Приоритетные направления», «Критические технологии» и «Коды рубрик».

На вкладке «Дополнительно» указываются:

- вид программы
- вид продукции, товаров или услуг
- социально-экономическая цель
- информация о договоре

Кнопка «Создать на основании» позволяет создать документ «Регистрация НИОКР».

| ← → ☆ нис                                                   | ЖТР 00000009 от 21.08.2024 8:22:31                                                                  | €? ≣ ×  |  |  |  |  |  |
|-------------------------------------------------------------|----------------------------------------------------------------------------------------------------|---------|--|--|--|--|--|
| Провести и закрыть                                          | Записать Провести Заполнение 😫 🍝 Создать на основании - 🖻 Отчеты -                                  | Еще - ? |  |  |  |  |  |
| Основная информация                                         | Дололнительно                                                                                       |         |  |  |  |  |  |
| Номер:                                                      | 00000009 Дата. 21.08.2024 8.22.31                                                                   |         |  |  |  |  |  |
| Наименование:                                               | Алгоритмы синусоидных разбросов в диполь-пространстве: математические инновации для оборонной сферы |         |  |  |  |  |  |
| Руководитель проекта:                                       | Корнева Ольга Сергеевна                                                                             | • P     |  |  |  |  |  |
| Заказчик:                                                   | Министерство обороны РФ                                                                             | · @     |  |  |  |  |  |
| Исполнитель:                                                | Корнева Ольга Сергеевна                                                                             | · @     |  |  |  |  |  |
| Вид исследования:                                           | Научно-исследовательская работа                                                                     |         |  |  |  |  |  |
| ОКВЭД ред. 1:                                               | 0000001 + 8                                                                                         |         |  |  |  |  |  |
| ОКВЭД ред. 2:                                               | 85.22                                                                                               | - P     |  |  |  |  |  |
| Основание проведения                                        | Договор (контракт) с организацией, в т.ч. органом госуправления                                     | • P     |  |  |  |  |  |
| Отрасль науки:                                              | МАТЕМАТИЧЕСКИЕ И ЕСТЕСТВЕННЫЕ НАУКИ                                                                 | • 🖓     |  |  |  |  |  |
| План:                                                       |                                                                                                    | · @     |  |  |  |  |  |
| Приоритетные направления Критические технологии Коды рубрик |                                                                                                    |         |  |  |  |  |  |
| Добавить                                                    |                                                                                                    | Еще -   |  |  |  |  |  |
| N Приорите                                                  | N         Приоритетное направление                                                                  |         |  |  |  |  |  |

Рис. 55. Форма документа «НИОКТР», вкладка «Основная информация»

## Документ «Регистрация результатов по этапу»

Документ «Регистрация результатов по этапу» используется для регистрации результатов работ в рамках плана НИОКР. В нем указываются:

- план НИОКР;
- этап выполнения работ;
- тип результата (объект или отчетность);

- вид результата (выбор из справочников «Типы объектов» или «Виды отчетности»);
- ссылка на объект с результатами;
- порядковый номер результата.

Кнопка «Заполнить» позволяет автоматически заполнить поля «Тип результата» и «Вид результата» на основе данных из документа «План». После заполнения информация отображается в соответствующих полях на вкладке «Результаты» формы «Детальная информация по этапу».

| 🗲 🔿 ☆ Регистрация результатов по этапу 00000001            | 6 от 23.08.2024 10:52:11  |                                                      | ∂ ≣ ×            |
|------------------------------------------------------------|---------------------------|------------------------------------------------------|------------------|
| Провести и закрыть Записать Провести Заполнение            | 😫 🧰 Отчеты -              |                                                      | Еще - ?          |
| Номер: 000000016                                           | Дата: 23.08.2024 10:52:11 |                                                      | Ē                |
| План: План 000000003 от 14.08.2024 13:39:28                |                           |                                                      | · .              |
| Этап: Квантовая физика: от основ до передовых исследований |                           |                                                      |                  |
| Добавить 🚹 🌡 Заполнить                                     |                           |                                                      | Еще -            |
| N Тип результата                                           | Вид результата            | Результат                                            | Номер результата |
| 1 Объект                                                   | Выставки                  | Квантовая физика: от основ до передовых исследований | 1                |
|                                                            |                           |                                                      |                  |
|                                                            |                           |                                                      |                  |
|                                                            |                           |                                                      |                  |

Рис. 57. Форма документа «Регистрация результатов по этапу»

## Отчет по научной деятельности «Форма 2-наука»

Отчет «Форма 2-наука» предназначен для предоставления информации о выполнении научных исследований и разработок.

Перед формированием отчета необходимо настроить его параметры, воспользовавшись кнопкой **«Настройка параметров»**. При нажатии на эту кнопку открывается форма настройки параметров, которая включает в себя вкладки «Научно-технические услуги», «Образовательные услуги», «Товары, работы, услуги производственного характера»; на каждой вкладке составляется перечень соответствующих значений. Все три вкладки заполняются на основании справочника **«Классификатор видов экономической деятельности»**.

Заполнение также может быть произведено автоматически с помощью кнопки «Заполнить по умолчанию». После заполнения вкладок формы настройки необходимо нажать кнопку «Сохранить настройки». В дальнейшем эти данные используются при заполнении листа 6.

После определения настроек необходимо указать в поле «Отчетный период» формы отчета год и нажать кнопку «Сформировать».

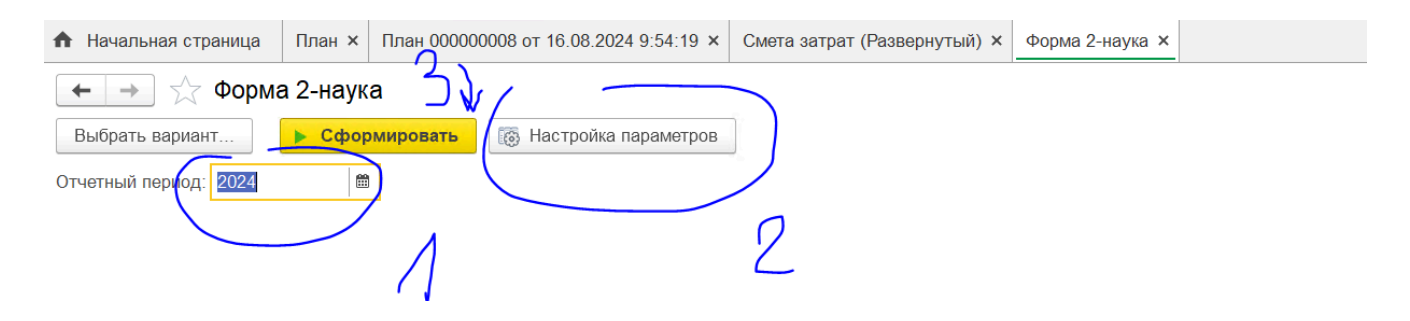

Листы отчета заполняются в соответствии с ранее внесенными данными:

- Лист 1 при заполнении учитываются данные из документов «Кадровое перемещение» и «План» (список исполнителей составляется в документе «План», на вкладке «Исполнители» формы детальной информации по этапу);
- Лист 2 при заполнении учитываются данные из регистра сведений «Ученые степени» и документа «План» (список исполнителей составляется в документе «План», на вкладке «Исполнители» формы детальной информации по этапу);
- Лист 3 учитываются данные из справочника «Физические лица» и документа «План» (список исполнителей составляется в документе «План», на вкладке «Исполнители» формы детальной информации по этапу);
- Лист 4 учитываются данные из документа «План штатного состава кафедры», регистра сведений «Ученые степени» и документа «План» (список исполнителей составляется в документе «План», на вкладке «Исполнители» формы детальной информации по этапу);
- Лист 5 учитываются данные из документа «План», внесенные на вкладке «Затраты» формы детальной информации по этапу (для затрат учитываются характеристики из справочников «Ресурсы» и «Статьи затрат», статья затрат указывается для каждого элемента справочника «Ресурсы»);
- Лист 6 учитываются данные из документа «НИОКТР», где в поле ОКВЭД указывается значение из справочника «Классификатор видов экономической деятельности»; также учитываются настройки, заданные на форме настройки параметров отчета;
- Лист 7 учитываются данные из документа «НИОКТР», а также справочников «Контрагенты» (учитывается значение поля «Форма собственности», которое выбирается из справочника «Формы собственности») и «Типы контрагентов» (для типов контрагентов в соответствующем поле справочника может быть указан сектор деятельности в соответствии со справочником «Локальный классификатор секторов деятельности»);
- Лист 8 учитываются данные из поля «Социально-экономические цели» документа «НИОКТР» (вкладка «Дополнительно»).

#### Подсистема расчета рейтинга

Расчет рейтинга в 1С: Университет ПРОФ производится в подсистеме "**Рейтинги**". В подсистеме находятся справочники (в которых хранятся данные) и документы (на основании которых составляется рейтинг, и которые опираются на данные из справочников):

| 1 🖳 📃 (копия) 10                                   | Университет ПРОФ, редакция 2.2 (1С:Г | Предприятие)   |                 |          |    | Q Регистрация | результат | ов по этапу   | × ¢ | 🕚 🏠 Cnei | циалист1 [Соф | yc] 🌐 🔤 🗙         |
|----------------------------------------------------|--------------------------------------|----------------|-----------------|----------|----|---------------|-----------|---------------|-----|----------|---------------|-------------------|
| <ul> <li>нение</li> <li>ческим составом</li> </ul> | 🗊 Аспирантура 剧 Ди                   | иссертационные | ниокр           | Рейтинги | 22 | Студпрофком   | <b>V</b>  | Воинский учет |     | Финансы  | Ó             | Администрирование |
|                                                    |                                      |                |                 |          |    |               |           |               |     |          |               | × 163 ×           |
|                                                    |                                      |                |                 |          |    |               |           |               |     |          |               |                   |
| Справочники                                        | Отчеты                               | Сервис         |                 |          |    |               |           |               |     |          |               |                   |
| Виды расчетов                                      | Отчеты по рейтингам                  | Дополните      | пьные обработки |          |    |               |           |               |     |          |               |                   |
| Расчеты                                            | Дополнительные отчеты                |                |                 |          |    |               |           |               |     |          |               |                   |
| Рейтинги                                           | Значения показателей кафедр          | 1              |                 |          |    |               |           |               |     |          |               |                   |
|                                                    | Показатели сотрудника                |                |                 |          |    |               |           |               |     |          |               |                   |
| Документы                                          | Распределение баллов                 |                |                 |          |    |               |           |               |     |          |               |                   |
| Формулы расчетов                                   | Сводная таблица баллов по ка         | афедре         |                 |          |    |               |           |               |     |          |               |                   |
| Расчет рейтинга                                    | Сводная таблица значений по          | казателей      |                 |          |    |               |           |               |     |          |               |                   |
|                                                    | Список баллов сотрудников            |                |                 |          |    |               |           |               |     |          |               |                   |
|                                                    | -                                    |                |                 |          |    |               |           |               |     |          |               |                   |

# Справочник «Рейтинги»

Справочник «Рейтинги» предназначен для хранения информации о периодах рейтингов сотрудников участвующих составления для вуза, В научно-исследовательских, опытно-конструкторских и технологических работах. элемента справочника необходимо При создании нового указать его наименование и временные границы периода, для которого будет действовать данный рейтинг.

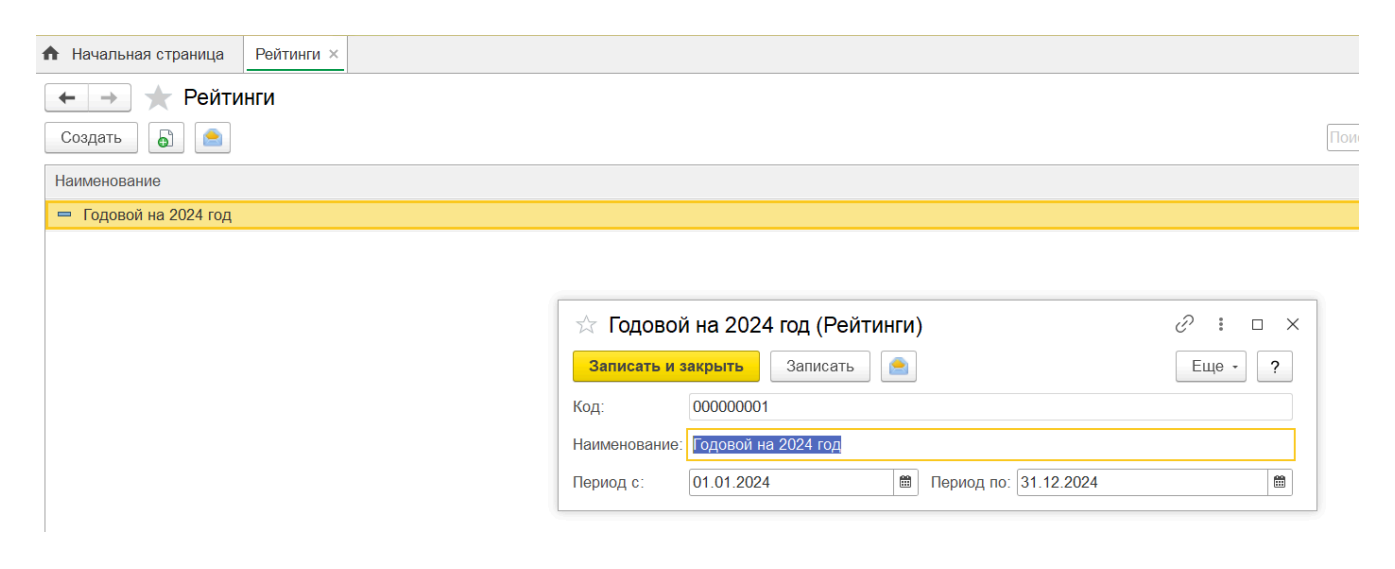

## Рис. 74. Форма справочника «Рейтинги»

## Справочник «Расчеты»

Справочник «Расчеты» предназначен для хранения информации о стипендиях и иных выплатах, получаемых студентами вуза, суммах оплаты за проживание в общежитиях вуза, а также о выплатах, проводимых при выполнении научно-исследовательских, опытно-конструкторских и технологических работ и рейтингах сотрудников, участвующих в НИОКР.

При создании нового элемента справочника необходимо указать наименование расчета и соответствующую единицу измерения. В поле «Период расчета» указывается период расчета – месяц, день, год.

Поле «Представление в формуле» заполняется автоматически при записи. Поле «Комментарий» не является обязательным для заполнения. В поле «Родитель» для стипендиальных расчетов необходимо указать значение «Стипендии», чтобы сделать возможной автоматическую проверку соответствующей формулы в документе «Формулы расчетов».

| Начальная страница | Договоры × Виды договоров × | Гипы объектов × Нумераторы × | Типы оплат × Типы платежей × Пер | риоды расчета × Расчеты × |
|--------------------|-----------------------------|------------------------------|----------------------------------|---------------------------|
| ← → ★ Pacue        | ты                          |                              |                                  |                           |
| Создать Создать гр | руппу 👌 Найти Отменит       | гь поиск 📄 💼                 |                                  |                           |
| Код                | Наименование                |                              | ↓ Единица измерения              | Период расчета            |
| • 😝 00000004       | Материальная поддержка      | 🕁 Годовой на 2024            | год (Расчеты)                    | <i>∂</i> : □ ×            |
| •                  | Научная деятельность        |                              |                                  | -                         |
| •                  | НИОКР (планирование) НИР    | Основное Склонения пр        | едставлении объектов             |                           |
| •                  | НИР студентов               | Записать и закрыть           | Записать 🗎 🧁                     | Еще - ?                   |
| •                  | Подготовка научных кадров   | Кол:                         | 00000006                         |                           |
| • 😝 00000003       | Стипендии                   | lieu anno 1                  |                                  |                           |
| <b>—</b> 000000006 | Годовой на 2024 год         | паименование.                | годовой на 2024 год              |                           |
| - 00000005         | Часы                        | Единица измерения:           | 3ET                              | - C                       |
|                    |                             | Группа:                      |                                  | • C                       |
|                    |                             | Период расчета:              | Год                              | □ <u></u> ▼               |
|                    |                             | Представление в формуле:     | ГодовойНа2024Год                 |                           |
|                    |                             | Комментарий:                 |                                  |                           |
|                    |                             |                              |                                  |                           |

Рис. 179. Форма справочника «Расчеты»

## Документ «Формулы расчетов»

Документ «Формулы расчетов» содержит информацию о правилах расчета стипендий и иных выплат для студентов и сотрудников вуза, а также рейтингов сотрудников вуза, задействованных в выполнении научно-исследовательских, опытно-конструкторских и технологических работ.

Выберите "Расчет" (из справочника). Составьте формулу расчета. Пример формулы представлен на скриншоте:

| 1 [КОПИЯ] 1С:Университет ПРОФ, редакция 2.2 (1С:Предприя                                                              | ie)                              | Q оплата                  | × 🗘 😗 🟠 Специалист1 [Софус] 🌐 🔤 🕻       |
|----------------------------------------------------------------------------------------------------|----------------------------------|---------------------------|-----------------------------------------|
| <ul> <li>чение<br/>ческим составом</li> <li>Фским составом</li> <li>Фским составом</li> <li>Фским составом</li> </ul> | нные 💩 НИОКР 🕥 Рейт              | инги 🕵 Студпрофком 🕅 Воин | ский учет 👼 Финансы 🌀 Администрирование |
| ♠ Начальная страница Формулы расчетов × Формулы расчетов 0                                                            | 00000005 ot 02.01.2024 0:00:00 × |                           |                                         |
| 🗲 🔿 🏠 Формулы расчетов 000000005 от 02.01.                                                                            | 024 0:00:00                      |                           | 🗏 🗟 Q 🕴 ×                               |
| Провести и закрыть Записать Провести 🔯 Записать Провести 🔯 Записать                                                   | пнение 😫 🦲 📝 Проверить форм      | улу 🖻 Отчеты -            | Еще - ?                                 |
| Расчет: Годовой на 2024 год                                                                                           |                                  |                           |                                         |
| Формула<br>Подбор расчетов<br>Формула выражение:<br>0 + 1 * Выставки + 1 * Гранты + 1.5 * Диссертации +               | 2 * Публикации                   |                           |                                         |
| Комментарий:                                                                                                    |                                  |                           |                                         |

После окончания работы над документом проверьте корректность формулы по кнопке "Проверить формулу". Запишите и проведите документ.

## Документ «Расчет рейтинга»

Документ «Расчет рейтинга» предназначен для расчета рейтинга сотрудников вуза, выполняющих научно-технические, опытно-конструкторские и технологические работы.

При заполнении нового документа необходимо в первую очередь указать в полях шапки документа наименование подсчитываемого рейтинга (значение выбирается из справочника «Рейтинги») и расчет, в соответствии с которым будет производиться вычисление рейтинга (выбор производится в соответствии со справочником «Расчеты»). Дальнейший подсчет рейтинга осуществляется на основании формулы (в соответствии с документом «Формулы расчетов»), определенной для данного расчета:

| $\leftarrow$ $\rightarrow$ | ☆ Расчет рейтинга 00000001 от 01.08.2024 13:35:01                           | £ 1 >   |
|----------------------------|-----------------------------------------------------------------------------|---------|
| Провести и                 | і закрыть Записать Провести Заполнение 😫 🍥 C Рассчитать Печать - 🖻 Отчеты - | Еще - ? |
| Номер:                     | 000000001 Дата: <mark>01.08.2024 13:35:01 </mark> m                         |         |
| Рейтинг:                   | Годовой на 2024 год год год                                                 | - €     |
| Добавить                   | 🕈 🤳 Подбор                                                                  | Еще -   |
| Ν                          | Объект                                                                      | Рейтинг |
| 1                          | Багдасарян Александр Сергеевич                                              | 3       |
| 2                          | Донская Наталья Юрьевна                                                     | 0       |
| 3                          | Евочко Елена Владимировна                                                   | 6       |
| 4                          | Колодочка Лариса Петровна                                                   | 1,5     |
| 5                          | Крылова Александра Александровна                                            | 2,5     |
| 6                          | Простяков Сергей Станиславович                                              | 7,5     |
| 7                          | Шалкус Галина Анатольевна                                                   | 2       |
|                            |                                                                             |         |

#### Подсистема регистрации результатов интеллектуальной деятельности

Регистрация результатов научной деятельности вуза в 1С: Университет ПРОФ производится в подсистеме "**НИОКР**", разделе "**Регистрация РИД**" Подсистема состоит из множества справочников (которые хранят информацию) и документов (которые создаются в т.ч. на основе данных, которые хранятся в справочниках). Документы в программе выделены жирным шрифтом, справочники указаны без выделения:

| 1 (КОПИЯ) 1С:Университет ПРОФ, редакция 2.2 (10 | С:Предприятие)                                                |                                                  | Q Регистрация результат | ов по этапу   | × 🗘 🕚 🏠 Crief  | циалист1 [Софус] 🌐 🗕 🗇 🗡 |  |
|-------------------------------------------------|---------------------------------------------------------------|--------------------------------------------------|-------------------------|---------------|----------------|--------------------------|--|
| • номе Сставом Сспирантура                      | Советы НИОКР                                                  | Рейтинги                                         | Студпрофком             | Воинский учет | Финансы        | Администрирование        |  |
|                                                 |                                                               |                                                  |                         |               | Поиск (Ctrl+F) | × 🐯 ×                    |  |
| Результаты деятельности                         | Регистрация РИД<br>Регистрация НИОКР                          | Отчеты<br>Отчеты по НИОКР                        |                         |               |                |                          |  |
| ID РИНЦ по ППС                                  | Регистрация ИТ в ФИПС<br>Регистрация ИТ в ЦИТиС               | Дополнительные отчеты<br>Взаиморасчеты по догово | рам                     |               |                |                          |  |
| Договоры                                        | Предоставление отчетности                                     | Предстоящие платежи по договорам                 |                         |               |                |                          |  |
| Заявка на НИР                                   | Информационная технология<br>Сопроводительное письмо ФИПС     | Анализ показателей                               |                         |               |                |                          |  |
| ниоктр                                          | Сопроводительное письмо ЦИТиС                                 | Истекающие сроки работы                          |                         |               |                |                          |  |
| Оплата по договорам НИОКР                       | Виды работ                                                    | Календарный план                                 |                         |               |                |                          |  |
| Договоры НИОКР<br>Отрасли наук                  | Источники финансирования                                      | Отчет о научной деятелы                          | юсти                    |               |                |                          |  |
| Приоритетные направления                        | Основания возникновения прав<br>Формы результата деятельности | Смета затрат<br>Список исполнителей              |                         |               |                |                          |  |
| Критические технологии                          | Виды информационных технологий                                | Форма 2-наука                                    |                         |               |                |                          |  |
| Виды программ                                   | ГРНТИ                                                         | Годовой отчет                                    |                         |               |                |                          |  |
| Виды продукции товаров услуг                    |                                                               | Результаты деятельност                           | 1                       |               |                |                          |  |
| Основания проведения НИОКР                      | Настройка объектов                                            | Результаты деятельност                           | и (количественный)      |               |                |                          |  |
| Социально-экономические цели                    | Объекты                                                       | •                                                |                         |               |                |                          |  |
| Типы договоров НИОКР                            | Комментарии к объектам                                        | Сервис                                           |                         |               |                |                          |  |
| Файлы                                           | Свойства объектов                                             | Дополнительные обработки                         |                         |               |                |                          |  |
|                                                 | Типы объектов                                                 | Перезаполнение плана                             | _                       |               |                |                          |  |

#### Справочник «Виды информационных технологий»

Справочник «Виды информационных технологий» предназначен для хранения перечня видов информационных технологий, используемых в работе вуза, в том числе при регистрации результатов интеллектуальной деятельности в Центре информационных технологий и систем органов исполнительной власти (ЦИТиС).

| 🗲 → ☆ Виды информационных технологий |
|--------------------------------------|
| Создать 🔓                            |
| Наименование                         |
| 🧠 Автоматизированная система         |
| - Автоматизированное рабочее место   |
| 🧠 Алгоритм                           |
| 🧠 Аппаратно-программный комплекс     |
| 🔫 База данных                        |
| 🗧 Программа                          |
| 🔫 Программный комплекс               |
| 🧠 Система управления базами данных   |

# Рис. 97. Форма справочника «Виды информационных технологий»

## Справочник «Источники финансирования»

Справочник «Источники финансирования» предназначен для хранения информации о возможных источниках финансирования научно0исследовательских, опытно-конструкторских и технологических работ.

| 🗲 → ☆ Источники финансирования                      |
|-----------------------------------------------------|
| Создать 🔓                                           |
| Наименование                                        |
| Собственные средства                                |
| 🧠 Средства бюджетов субъектов РФ и местных бюджетов |
| 🧠 Средства заказчика (не бюджетные)                 |
| 🧠 Средства федерального бюджета                     |
|                                                     |

Рис. 98. Форма справочника «Источники финансирования»

# Справочник «Формы результата деятельности»

Справочник «Формы результата деятельности» предназначен для хранения перечня возможных представлений результатов интеллектуальной деятельности (публикации, отчеты о НИОКР, техническая документация и т.д.).

| 🗲 → ☆ Формы результата деятельности |
|-------------------------------------|
| Создать                             |
| Наименование                        |
| 🔫 Отчет о НИОКР                     |
| 🔫 Прочее                            |
| 🔫 Публикация                        |
| 🔫 Техдокументация                   |
|                                     |

Рис. 99. Форма справочника «Формы результата деятельности»

#### Справочник «Основания возникновения прав»

Справочник «Основания возникновения прав» предназначен для хранения перечня оснований возникновения прав на результаты интеллектуальной деятельности.

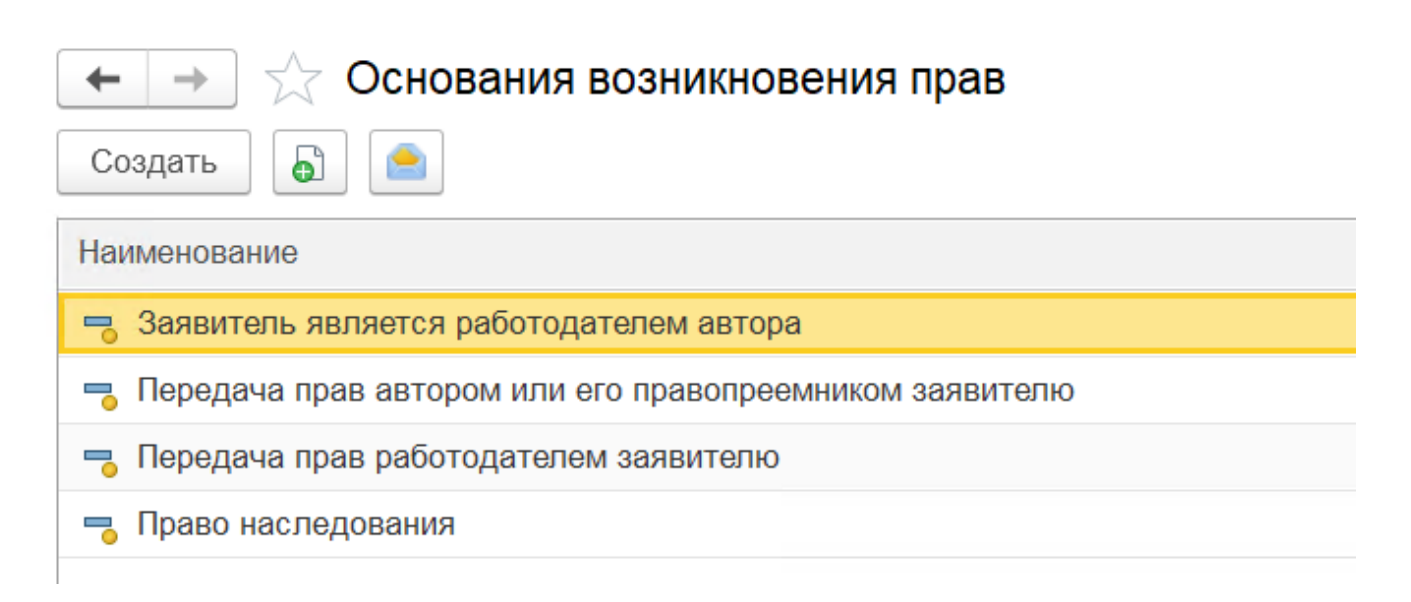

Рис. 101. Форма справочника «Основания возникновения прав»

#### Документ «Информационная технология»

Документ «Информационная технология» хранит информацию о разрабатываемых и созданных информационных технологиях (программные продукты, автоматизированные системы и базы данных). В нем указываются:

- наименование технологии;
- организация-заказчик (из справочника «Контрагенты»);
- вид технологии (из справочника «Виды информационных технологий»);
- место выпуска (из справочника «Страны мира»);
- планируемая дата выпуска;
- ФИО разработчика (из справочника «Физические лица»);
- описание выполненных работ;
- способ упоминания разработчика (под именем, псевдонимом или анонимно).

Кнопка «Создать на основании» позволяет создать документ «Регистрация ИТ в ЦИТиС».

| Вилы информационных технологий х Источники финансирования х Формы результата дея       | тепьности × Основания возникновения прав × | Информационная технология × | Информационная технопогия 00000001 от 21 × , |  |  |  |
|----------------------------------------------------------------------------------------|--------------------------------------------|-----------------------------|----------------------------------------------|--|--|--|
| ← → ☆ Информационная технология 00000001 от 21.09.2024 17:56:01                        |                                            |                             |                                              |  |  |  |
| Провести и закрыть Записать Провести Заполнение 😫 🍙 Создать на основании - 🗟 Отчеты -  |                                            |                             |                                              |  |  |  |
| Номер: 000000001 F                                                                     | Регистрация ИТ в ЦИТиС                     |                             | m                                            |  |  |  |
| Наименование: Автоматизированная система расписания для ФГБОУ ВО "СахГУ"               |                                            |                             |                                              |  |  |  |
| Заказчик: Автономная некоммерческая организация ДПО "Сибирский институт практической п | сихологии, педагогики и социальной работы" |                             | <b>▼</b> ₽                                   |  |  |  |
| Вид ИТ: Автоматизированная система                                                     |                                            |                             | <ul> <li>▼ [4]</li> </ul>                    |  |  |  |
| Место выпуска: БЕЛАРУСЬ                                                                |                                            |                             | ▼                                            |  |  |  |
| Добавить 😭 🦊                                                                           |                                            |                             | Еще -                                        |  |  |  |
| N         Автор         Описание вклада         Упоминать                              |                                            |                             |                                              |  |  |  |
| 1 Бондарев Виктор Максимович                                                           |                                            | Под своим им                | юнем                                         |  |  |  |
|                                                                                        |                                            |                             |                                              |  |  |  |
|                                                                                        |                                            |                             |                                              |  |  |  |

# Документ «Регистрация НИОКР»

Документ «Регистрация НИОКР» содержит информацию для регистрации результатов научно-исследовательских, опытно-конструкторских и технологических работ в ЦИТиС. В шапке документа указываются:

- информация о НИОКР (из документа «НИОКТР»);
- информация о договоре (из справочника «Объекты», тип «Государственный контракт»);
- даты начала и окончания работ;
- отметка о регистрации в ЦИТиС;
- регистрационный номер.

Документ включает две вкладки:

- 1. Источники финансирования: наименование источника, размер средств, код бюджетной классификации.
- 2. Плановые показатели: наименование планируемой формы результата, количество отчетов, плановая цена, себестоимость и прибыль от НИОКР.

На основании этого документа можно создать «Сопроводительное письмо» и печатную форму регистрационной карты НИОКР.

| 🔶 🔶 Гегистрация НИОКР 00000001 от 10.07.2024 10:11:12                                        |                                                                       |                 |                     |     |  |
|----------------------------------------------------------------------------------------------|-----------------------------------------------------------------------|-----------------|---------------------|-----|--|
| Провести и закрыть Записать Провести Заполнение 🗎 Создать на основании • Печать • 🖬 Отчеты • |                                                                       |                 |                     |     |  |
| Номер:                                                                                       | 000000001 Дата: 10.0                                                  | 7.2024 10:11:12 |                     | 8   |  |
| HUOKP:                                                                                       | H//0KTP 00000002 στ 10.07.2023 10.03.30                               |                 |                     | ▼ U |  |
| Договор:                                                                                     |                                                                       |                 |                     | P   |  |
| Начало:                                                                                      | 01.01.2024                                                            | ВОКС            | ончание: 31.12.2024 | 8   |  |
| Зарегистрирован: Да + Регистрационный номер: 01                                              |                                                                       |                 |                     |     |  |
| Источники финансирования Плановые показатели                                                 |                                                                       |                 |                     |     |  |
| N N                                                                                          | 1сточник финансирования                                               | Сумма, тыс.     | КБК                 |     |  |
| 1 C                                                                                          | Средства федерального бюджета                                         |                 |                     |     |  |
| 2 C                                                                                          | <ol> <li>Средства бюджетов субъектов РФ и местных бюджетов</li> </ol> |                 |                     |     |  |
| 3 C                                                                                          | Средства заказчика (не бюджатные)                                     |                 |                     |     |  |
| 4 C                                                                                          | Собственные средства                                                  |                 |                     |     |  |

# Документ «Регистрация ИТ в ЦИТиС»

Документ «Регистрация ИТ в ЦИТиС» предназначен для регистрации информационных технологий в Центре информационных технологий и систем. В шапке документа указываются:

- регистрируемая информационная технология (из документа «Информационная технология»);
- вид работы (из справочника «Виды работ»);
- наименование критической технологии (из справочника «Критические технологии»);

• ФИО руководителя.

Документ включает три вкладки:

- 1. Источники финансирования: наименование источника, размер средств, код бюджетной классификации.
- 2. Ключевые слова: перечень ключевых слов, характеризующих технологию.
- 3. Коды тематических рубрик и цены: рубрики ГРНТИ, ценовые характеристики (цена, себестоимость, прибыль).

На основании документа можно создать «Сопроводительное письмо ЦИТиС» и печатную карту регистрации информационных технологий.

| на на на на на на на на на на на на на н                                | ация ИТ в ЦИТиС 00000001 от 21.09.2024 17:58:07                                            |            |              | ∂ i ×          |  |  |
|-------------------------------------------------------------------------|--------------------------------------------------------------------------------------------|------------|--------------|----------------|--|--|
| Провести и закрыть                                                      | Записать Провести Заполнение 😫 🂽 Создать на основании - 🕞 Гечать - 🕞 Отчеты -              |            |              | Еще - ?        |  |  |
| Номер:                                                                  | 00000001 Сопроводительное письмо                                                           |            |              |                |  |  |
| Информационная технология                                               | Информационная технология: Информационная технология 0000000001 от 21.09.2024 17:56:01 🔹 🖞 |            |              |                |  |  |
| Вид работы: Разработка +                                                |                                                                                            |            |              | • 0            |  |  |
| Критическая технология:                                                 | Исследования квантовых эффектов на синхротронном ускорителе                                |            |              | • @            |  |  |
| Руководитель работы:                                                    | >уководитель работы: Лысенко Наталья Николевена + @                                        |            |              |                |  |  |
| Источника финансирования Ключевые слова Коды тематическах рубрик и цены |                                                                                            |            |              |                |  |  |
| Добавить 👇 🔱                                                            |                                                                                            | Еще - Ценс | овые характ  | еристики, тыс. |  |  |
| N ГРНТИ                                                                 |                                                                                            | Цен        | Ha:          | 0,0 🛢          |  |  |
| 1 29.05.15: KBAH                                                        | ТОВАЯ МЕХАНИКА                                                                             | Себ        | бестоимость: | 0,0 🖩          |  |  |
|                                                                         |                                                                                            | При        | юыль:        | 0,0 🖩          |  |  |
|                                                                         |                                                                                            |            |              |                |  |  |
|                                                                         |                                                                                            |            |              |                |  |  |
|                                                                         |                                                                                            |            |              |                |  |  |

# Документ «Регистрация ИТ в ФИПС»

Документ «Регистрация ИТ в ФИПС» необходим для регистрации информационной технологии в Федеральном институте промышленной собственности. Он включает:

- регистрационный номер ИТ (присваивается при регистрации);
- данные о регистрируемой ИТ (из документа «Информационная технология»);
- основания прав заявителя;
- ФИО ответственного лица (из справочника «Физические лица»);
- перечень используемого программного обеспечения.

С помощью кнопки «Создать на основании» можно создать «Сопроводительное письмо ФИПС». Также доступны печатные формы заявления и дополнения к заявлению на регистрацию.

| ← → ☆ Регистрация ИТ в ФИПС (создание) |                                                                       |         |  |  |  |  |
|----------------------------------------|-----------------------------------------------------------------------|---------|--|--|--|--|
| Провести и закрыть Записат             | гь Провести Заполнение 😫 🦲 Создать на основании - Печать - 🖻 Отчеты - | Еще - ? |  |  |  |  |
| Номер:                                 | Дата: 21.09.2024 18:00:04                                             |         |  |  |  |  |
| Регистрационный номер:                 |                                                                       |         |  |  |  |  |
| Информационная технология:             |                                                                       |         |  |  |  |  |
| Основания возникновения прав:          |                                                                       |         |  |  |  |  |
| Исполнитель:                           |                                                                       | • @     |  |  |  |  |
| Используемое при создании ПО:          |                                                                       |         |  |  |  |  |
|                                        |                                                                       |         |  |  |  |  |
|                                        |                                                                       |         |  |  |  |  |
|                                        |                                                                       |         |  |  |  |  |

## Документ «Сопроводительное письмо ЦИТиС»

Документ «Сопроводительное письмо ЦИТиС» используется для создания сопроводительных писем к заявлениям на регистрацию результатов

интеллектуальной деятельности в Центре информационных технологий и систем органов исполнительной власти.

В документе указываются:

- данные об объекте регистрации (из документов «Регистрация НИОКР», «Предоставление отчетности», «Регистрация ИТ в ЦИТиС»);
- ФИО исполнителя, ответственного за регистрацию (из справочника «Физические лица»).

В табличной части составляется перечень документов для регистрации, где указываются:

- наименование документа (из справочника «Типы документов»);
- количество страниц;
- количество экземпляров.

Кнопка «Печать» позволяет создать печатные формы письма и информационной карты.

| ← →           | ☆ Сопроводительное письмо 000000001 от 21.09.2024              | 17:59:10                                    | ۍ ا ×                      |
|---------------|----------------------------------------------------------------|---------------------------------------------|----------------------------|
| Провести и    | закрыть Записать Провести Заполнение 🗎 🦲                       | Печать -                                    | Еще - ?                    |
| юмер:         | 00000001                                                       | Сопроводительное письмо                     |                            |
| Объект регист | рации: Регистрация ИТ в ЦИТиС 000000001 от 21.09.2024 17:58:07 | Карта регистрации информационной технологии | · Ø                        |
| 1сполнитель:  | Лысенко Наталья Николаевна                                     | Дополнительные печатные формы               | · @                        |
| Добавить      | <b>†</b>                                                       |                                             | Еще -                      |
| N Tu          | п документа                                                    |                                             | Страниц Экземпляров        |
| +             | → ☆ Таблица                                                    |                                             |                            |
| Α             | Ж К Ц аъ                                                       | 🗏 🛕 👱 🖉 Границы -                           | Ячейки •                   |
|               | 1                                                              | 2                                           |                            |
| 1             | <u>На фирме</u>                                                | енном бланке орг                            | анизации                   |
|               | 21.09.2024 г.                                                  |                                             | ФГАНУ «ШИТиС»              |
|               | No0000001                                                      |                                             |                            |
|               | 150000001                                                      | OTHEST TOCY.                                | арственной регистрации     |
| 2             |                                                                | и учета не                                  | публикуемых документов     |
|               |                                                                |                                             |                            |
|               | 123:                                                           | 557, г. Москва, ул. Пре                     | есненский Вал, д. 19 стр.1 |
| 3             |                                                                |                                             |                            |
| 4             | Направляю документь                                            | і лля госуларственной                       | і регистрации и учета.     |
| F             | <b>I</b>                                                       |                                             | <b>I I J J</b>             |
| 2             |                                                                |                                             |                            |
| 6             | Приложение:                                                    |                                             |                            |
| 7             |                                                                |                                             |                            |
|               |                                                                |                                             |                            |
| 8             | - Л. В ЭКЗ.                                                    |                                             |                            |
| 9             |                                                                |                                             |                            |
| 10            | Puropositi and                                                 | III BOIMTOR                                 |                            |
|               | г уководитель организаци                                       | и ректор                                    |                            |
| 11            |                                                                |                                             |                            |
| 12            | Исполнитель тел                                                |                                             |                            |
|               | 1101101111110110, 1011.                                        |                                             |                            |
| 13            |                                                                |                                             |                            |
| ·             |                                                                |                                             |                            |

## Документ «Сопроводительное письмо ФИПС»

Документ «Сопроводительное письмо ФИПС» служит для создания сопроводительных писем к заявлениям на регистрацию результатов интеллектуальной деятельности в ФИПС.

В шапке документа указываются:

- данные об объекте регистрации (из «Регистрация ИТ в ФИПС»);
- ФИО ответственного исполнителя (из справочника «Физические лица»).

В табличной части составляется перечень документов для регистрации, включая:

- наименование (из справочника «Типы документов»);
- количество страниц;
- количество экземпляров.

Кнопка «Печать» позволяет создать печатные формы сопроводительного письма и заявления на регистрацию.

#### Документ «Предоставление отчетности»

Документ «Предоставление отчетности» содержит информацию о НИОКР для ЦИТиС после регистрации.

В шапке документа указываются:

- вид информационной карты;
- информация о регистрации НИОКР;
- наименование отчета;
- язык отчета;
- приоритетное направление технологий;
- наименование критической технологии.

Форма включает вкладки:

- 1. Содержание отчета: номер книг, количество страниц, приложения, патенты, ссылки, публикации.
- 2. Источники финансирования: наименование источника, размер финансирования, код бюджетной классификации.
- 3. Ключевые слова и ценовые характеристики: ключевые слова, фактические цена, себестоимость, прибыль.
- 4. Авторы: список авторов НИОКР.
- 5. Реферат: текст реферата, можно прикрепить файл.

Кнопка «Создать на основании» позволяет создать сопроводительное письмо в ЦИТиС, а «Печать» формирует информационную карту.

| 1 (КОПИЯ) 1С:Университет ПРОФ, редакция 2.2 (1С:Предприятие)                                                                                                | Q Предоставление отчетности × 🗘           | ত ☆ Специалист1 [Софус] 🌐 🔤 👌      |  |  |  |
|----------------------------------------------------------------------------------------------------|-------------------------------------------|------------------------------------|--|--|--|
| <ul> <li>ческим составом</li> <li>Фслирантура</li> <li>Диссертационные</li> <li>Цассертационные</li> <li>НИОКР</li> <li>Рейтинги</li> <li>Советы</li> </ul> | Студпрофком 🕎 Воинский учет 👼             | Финансы 🥳 Администрирование        |  |  |  |
| 🖍 Виды инфор х Источники ф х Формы резу х Основания в х Информаци х И 000000001 х Ре00000                                                                   | 001 × Таблица × Регистрация × Регистрация | × Предоставл × П 000000001 × у     |  |  |  |
| 🗲 🔿 ☆ Предоставление отчетности 000000001 от 21.09.2024 18:03:15                                                                                            |                                           | c? ≡ ×.                            |  |  |  |
| Провести и закрыть Записать Провести Заполнение 😫 🥌 Создать на основании - Печать - 🛽                                                                       | і Отчеты -                                | Еще - ?                            |  |  |  |
| Номер: 000000001 Дата: 21.09.2024 18:03:15                                                                                                    | 🖀 Вид                                     | информационной карты: Без отчета 🔹 |  |  |  |
| Регистрация НИОКР:                                                                                                    |                                           | - P                                |  |  |  |
| Наименование отчета:                                                                                                    |                                           |                                    |  |  |  |
| Язык отчета:                                                                                                    |                                           | - P                                |  |  |  |
| Приоритетное направление: + Ø                                                                                                    |                                           |                                    |  |  |  |
| Критическая технология: • &                                                                                                    |                                           |                                    |  |  |  |
| Содержание отчета Источники финансирования Ключевые слова и ценовые характеристики Авторы Реферат                                                           |                                           |                                    |  |  |  |
| Добавить 🛧 🖡                                                                                                    | Еще -                                     | Приложения: 0                      |  |  |  |
| N Количество страниц                                                                                                    |                                           | Таблицы: 0                         |  |  |  |
|                                                                                                    |                                           | Иллюстрации: 0                     |  |  |  |
|                                                                                                    |                                           | Патенты: 0                         |  |  |  |
|                                                                                                    |                                           | Источники: 0                       |  |  |  |
|                                                                                                    |                                           | Публикаций по тематике: 0          |  |  |  |
|                                                                                                    |                                           |                                    |  |  |  |